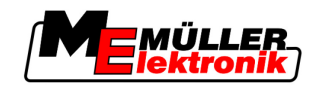

# Kasutusjuhend

# TRACK-Leader

Seis: V1.20111214

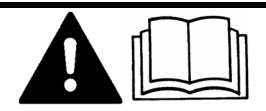

30302432-02-ET

Lugege ja järgige seda kasutusjuhendit. Hoidke kasutusjuhend edaspidiseks kasutamiseks alles.

# Impressum

| Dokument      | Kasutusjuhend                               |  |
|---------------|---------------------------------------------|--|
|               | Toode: TRACK-Leader                         |  |
|               | Dokumendi number: 30302432-02-ET            |  |
|               | Alates tarkvaraversioonist: 2.7.17          |  |
|               | Originaalkeel: saksa                        |  |
| Autoriõigus © | Müller-Elektronik GmbH & Co.KG              |  |
|               | Franz-Kleine-Straße 18                      |  |
|               | 33154 Salzkotten                            |  |
|               | Saksamaa                                    |  |
|               | Tel: ++49 (0) 5258 / 9834 - 0               |  |
|               | Fax: ++49 (0) 5258 / 9834 - 90              |  |
|               | E-post: info@mueller-elektronik.de          |  |
|               | Veebileht: http://www.mueller-elektronik.de |  |
|               |                                             |  |

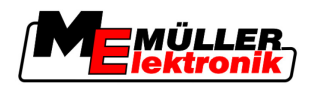

# Sisukord

| 1     | Teie ohutus                                                                    | 6        |
|-------|--------------------------------------------------------------------------------|----------|
| 1.1   | Põhilised ohutusjuhised                                                        | 6        |
| 1.2   | Otstarbekohane kasutamine                                                      | 6        |
| 1.3   | Ohutusjuhiste ülesehitus ja tähendus                                           | 6        |
| 1.4   | Nõuded kasutajale                                                              | 6        |
| 2     | Sellest kasutusjuhendist                                                       | 7        |
| 2.1   | Kehtivusala                                                                    | 7        |
| 2.2   | Kasutusjuhendi sihtrühm                                                        | 7        |
| 2.3   | Juhiste struktuur                                                              | 7        |
| 2.4   | Viidete ülesehitus                                                             | 7        |
| 3     | Tootekirjeldus                                                                 | 8        |
| 3.1   | Funktsioonide kirjeldus                                                        | 8        |
| 3.1.1 | TRACK-Leader II                                                                | 8        |
| 3.1.2 | SECTION-Control                                                                | 8        |
| 314   |                                                                                | 9        |
| 3.1.5 | VARIABLE RATE-Control                                                          | 9        |
| 3.2   | Kuva ülesehitus                                                                | 10       |
| 3.2.1 | Avakuva ülesehitus                                                             | 10       |
| 3.2.2 | Töökuva ülesehitus                                                             | 10       |
| 3.3   | Proovilitsentsi kasutamine                                                     | 13       |
| 4     | Kasutamise põhialused                                                          | 14       |
| 4.1   | Esmakordne kasutamine                                                          | 14       |
| 4.2   | Juhtelemendid                                                                  | 14       |
| 4.3   | Andmete sisestamine                                                            | 18       |
| 4.4   | Kuvari diooditabloo kasutamine                                                 | 19       |
| 4.4.1 | Kuvari diooditabloo graafikarežiimis                                           | 19       |
| 4.4.2 | Kuvari diooditabloo tekstirežiimis                                             | 20       |
| 5     | Konfiguratsioon                                                                | 21       |
| 5.1   | Seadistuste Üldine konfigureerimine                                            | 21       |
| 5.2   | TRACK-Leader II konfigureerimine                                               | 23       |
| 5.3   | SECTION-Controli konfigureerimine                                              | 24       |
| 5.3.1 | Suvandite Viivitus siselülitamisel ja Viivitus väljalülitamisel kalibreerimine | 27       |
|       | Kalibreerimise etapid                                                          | 28       |
|       | Naiibreenniise eileväiniistämine<br>Esimene sõit                               | 28<br>วร |
|       | Teine sõit                                                                     | 20       |
|       | Väljastuspiiride märgistamine – viivitus väljalülitamisel                      | 30       |
|       | · - · ·                                                                        |          |
|       | Väljastuspiiride märgistamine – viivitus sisselülitamisel                      | 31       |

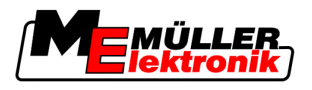

|                                                                                                    | Parandusväärtuse arvutamine                                                                                                    | 32                                                                                                    |
|----------------------------------------------------------------------------------------------------|----------------------------------------------------------------------------------------------------|----------------------------------------------------------------------------------------------------|
| 5.4                                                                                                    | TRACK-Leader TOPi konfigureerimine                                                                                                    | 32                                                                                                    |
| 5.5                                                                                                    | Masinaprofiilid                                                                                                    | 35                                                                                                    |
| 5.5.1                                                                                                    | Uue masinaprofiili loomine                                                                                                    | 35                                                                                                    |
| 5.5.2<br>5.5.3                                                                                                    | Olemasoleva masinaprofiili valimine<br>Masina parameetrid                                                                                                    | 36<br>36                                                                                                    |
| 6                                                                                                    | Käsitsemine                                                                                                    | 40                                                                                                    |
| 6.1                                                                                                    | Kui kasutate ainult moodulit TRACK-Leader II                                                                                                    | 40                                                                                                    |
| 6.2                                                                                                    | Kui kasutate SECTION-Control                                                                                                    | 40                                                                                                    |
| 6.3                                                                                                    | Kui kasutate rakendust TaskManager                                                                                                    | 41                                                                                                    |
| 7                                                                                                    | Valmistage ette navigeerimine.                                                                                                    | 42                                                                                                    |
| 7.1                                                                                                    | Valige juhtimisrežiim.                                                                                                    | 42                                                                                                    |
| 7.1.1                                                                                                    | Juhtimisrežiim Paralleelne                                                                                                    | 42                                                                                                    |
| 7.1.2                                                                                                    | Juhtimisrežiim Silutud kontuur                                                                                                    | 42                                                                                                    |
| 7.1.3                                                                                                    | Juhtimisrežiim Identne kontuur                                                                                                    | 42                                                                                                    |
| 7.1.4<br>7.2                                                                                                    | Juhtimisreziim A Plus                                                                                                    | 43                                                                                                    |
| 1.2                                                                                                    |                                                                                                    | 43                                                                                                    |
| 7.2.1<br>722                                                                                                    | Tennoraja laluse seadmine<br>Tehnoradade vabekauguse seadmine                                                                                                    | 43<br>44                                                                                                    |
| 7.3                                                                                                    | Pööramisala laiuse seadmine                                                                                                    | 44                                                                                                    |
|                                                                                                    |                                                                                                    |                                                                                                    |
| 8                                                                                                    | Navigeerimise käivitamine                                                                                                    | 45                                                                                                    |
| <b>8</b><br>8.1                                                                                                    | Navigeerimise käivitamine<br>Uue navigeerimise käivitamine                                                                                                    | <b>45</b><br>45                                                                                                    |
| <b>8</b><br>8.1<br>8.2                                                                                                    | Navigeerimise käivitamine<br>Uue navigeerimise käivitamine<br>Alustatud navigeerimise jätkamine                                                                                                    | <b>45</b><br>45<br>45                                                                                                    |
| <b>8</b><br>8.1<br>8.2<br>8.3                                                                                                    | Navigeerimise käivitamine<br>Uue navigeerimise käivitamine<br>Alustatud navigeerimise jätkamine<br>Sõitude salvestamise käivitamine                                                                                                    | <b>45</b><br>45<br>45<br>45                                                                                                    |
| <b>8</b><br>8.1<br>8.2<br>8.3<br>8.4                                                                                                    | Navigeerimise käivitamine<br>Uue navigeerimise käivitamine<br>Alustatud navigeerimise jätkamine<br>Sõitude salvestamise käivitamine<br>DGPSi kalibreerimine                                                                                                    | <b>45</b><br>45<br>45<br>45<br>45                                                                                                |
| 8<br>8.1<br>8.2<br>8.3<br>8.4<br>8.4.1                                                                                                    | Navigeerimise käivitamine<br>Uue navigeerimise käivitamine<br>Alustatud navigeerimise jätkamine<br>Sõitude salvestamise käivitamine<br>DGPSi kalibreerimine<br>GPS ilma parandussignaalita                                                                                                    | <b>45</b><br>45<br>45<br>45<br>45<br>46<br>46                                                                                    |
| 8<br>8.1<br>8.2<br>8.3<br>8.4<br>8.4.1                                                                                                    | Navigeerimise käivitamine<br>Uue navigeerimise käivitamine<br>Alustatud navigeerimise jätkamine<br>Sõitude salvestamise käivitamine<br>DGPSi kalibreerimine<br>GPS ilma parandussignaalita<br>Milleks on vaja baaspunkti?                                                                                                    | <b>45</b><br>45<br>45<br>45<br>46<br>46<br>46                                                                                    |
| 8<br>8.1<br>8.2<br>8.3<br>8.4<br>8.4.1                                                                                                    | Navigeerimise käivitamine<br>Uue navigeerimise käivitamine<br>Alustatud navigeerimise jätkamine<br>Sõitude salvestamise käivitamine<br>DGPSi kalibreerimine<br>GPS ilma parandussignaalita<br>Milleks on vaja baaspunkti?<br>1. baaspunkti seadmine                                                                                                    | <b>45</b><br>45<br>45<br>45<br>46<br>46<br>46<br>47                                                                              |
| <ul> <li>8</li> <li>8.1</li> <li>8.2</li> <li>8.3</li> <li>8.4</li> <li>8.4.1</li> </ul>                                                                                                    | Navigeerimise käivitamine<br>Uue navigeerimise käivitamine<br>Alustatud navigeerimise jätkamine<br>Sõitude salvestamise käivitamine<br>DGPSi kalibreerimine<br>GPS ilma parandussignaalita<br>Milleks on vaja baaspunkti?<br>1. baaspunkti seadmine<br>GPS-signaali kalibreerimine<br>DGPS koos parandussignaaliga                                                                                                    | <b>45</b><br>45<br>45<br>45<br>46<br>46<br>46<br>46<br>47<br>48<br>50                                                            |
| <ul> <li>8</li> <li>8.1</li> <li>8.2</li> <li>8.3</li> <li>8.4</li> <li>8.4.1</li> <li>8.4.2</li> <li>8.4.3</li> </ul>                                                                                                    | Navigeerimise käivitamine<br>Uue navigeerimise käivitamine<br>Alustatud navigeerimise jätkamine<br>Sõitude salvestamise käivitamine<br>DGPSi kalibreerimine<br>GPS ilma parandussignaalita<br>Milleks on vaja baaspunkti?<br>1. baaspunkti seadmine<br>GPS-signaali kalibreerimine<br>DGPS koos parandussignaaliga<br>DGPS-signaali kvaliteedi kontrollimine                                                                                                    | <b>45</b><br>45<br>45<br>46<br>46<br>46<br>46<br>47<br>48<br>50<br>50                                                            |
| <ul> <li>8</li> <li>8.1</li> <li>8.2</li> <li>8.3</li> <li>8.4</li> <li>8.4.1</li> <li>8.4.2</li> <li>8.4.3</li> <li>8.5</li> </ul>                                                                                                    | Navigeerimise käivitamine         Uue navigeerimise käivitamine         Alustatud navigeerimise jätkamine         Sõitude salvestamise käivitamine         DGPSi kalibreerimine         GPS ilma parandussignaalita         Milleks on vaja baaspunkti?         1. baaspunkti seadmine         GPS-signaali kalibreerimine         DGPS koos parandussignaaliga         DGPS-signaali kvaliteedi kontrollimine                                                                                                    | 45<br>45<br>45<br>46<br>46<br>46<br>46<br>47<br>48<br>50<br>50                                                                   |
| <ul> <li>8</li> <li>8.1</li> <li>8.2</li> <li>8.3</li> <li>8.4</li> <li>8.4.1</li> <li>8.4.2</li> <li>8.4.3</li> <li>8.5</li> <li>8.5.1</li> </ul>                                                                                                    | Navigeerimise käivitamine         Uue navigeerimise käivitamine         Alustatud navigeerimise jätkamine         Sõitude salvestamise käivitamine         DGPSi kalibreerimine         GPS ilma parandussignaalita         Milleks on vaja baaspunkti?         1. baaspunkti seadmine         GPS-signaali kalibreerimine         DGPS koos parandussignaaliga         DGPS-signaali kvaliteedi kontrollimine         Põllupiir         Põllupiir                                                                                                    | 45<br>45<br>45<br>46<br>46<br>46<br>46<br>47<br>48<br>50<br>50<br>51                                                             |
| <ul> <li>8</li> <li>8.1</li> <li>8.2</li> <li>8.3</li> <li>8.4</li> <li>8.4.1</li> <li>8.4.2</li> <li>8.4.3</li> <li>8.5</li> <li>8.5.1</li> <li>8.5.2</li> </ul>                                                                                                    | Navigeerimise käivitamine         Uue navigeerimise käivitamine         Alustatud navigeerimise jätkamine         Sõitude salvestamise käivitamine         DGPSi kalibreerimine         GPS ilma parandussignaalita         Milleks on vaja baaspunkti?         1. baaspunkti seadmine         GPS-signaali kalibreerimine         DGPS koos parandussignaaliga         DGPS signaali kvaliteedi kontrollimine         Põllupiiri         Põllupiiri tuvastamine         Põllupiiri kustutamine                                                                                                    | 45<br>45<br>45<br>46<br>46<br>46<br>46<br>47<br>48<br>50<br>50<br>51<br>51<br>52                                                 |
| <ul> <li>8</li> <li>8.1</li> <li>8.2</li> <li>8.3</li> <li>8.4</li> <li>8.4.1</li> <li>8.4.2</li> <li>8.4.3</li> <li>8.5</li> <li>8.5.1</li> <li>8.5.2</li> <li>8.6</li> </ul>                                                                                                    | Navigeerimise käivitamineUue navigeerimise käivitamineAlustatud navigeerimise jätkamineSõitude salvestamise käivitamineDGPSi kalibreerimineGPS ilma parandussignaalitaMilleks on vaja baaspunkti?1. baaspunkti seadmineGPS-signaali kalibreerimineDGPS koos parandussignaaligaDGPS-signaali kuliteedi kontrolliminePõllupiirPõllupiiri tuvastaminePõllupiiri tuvastamineTehnoraja A-B loomine                                                                                                    | 45<br>45<br>45<br>46<br>46<br>46<br>46<br>47<br>48<br>50<br>50<br>51<br>51<br>52<br>52                                           |
| <ul> <li>8</li> <li>8.1</li> <li>8.2</li> <li>8.3</li> <li>8.4</li> <li>8.4.1</li> <li>8.4.2</li> <li>8.4.3</li> <li>8.5</li> <li>8.5.1</li> <li>8.5.2</li> <li>8.6</li> <li>8.6.1</li> </ul>                                                                                     | Navigeerimise käivitamine         Uue navigeerimise käivitamine         Alustatud navigeerimise jätkamine         Sõitude salvestamise käivitamine         DGPSi kalibreerimine         GPS ilma parandussignaalita         Milleks on vaja baaspunkti?         1. baaspunkti seadmine         GPS-signaali kalibreerimine         DGPS koos parandussignaaliga         DGPS-signaali kalibreerimine         DGPS-signaali kuliteedi kontrollimine         Põllupiir         Põllupiir         Põllupiir tuvastamine         Põllupiir kustutamine         Tehnoraja A-B loomine paralleel- ja kontuurirežiimis                                                                                                    | 45<br>45<br>45<br>46<br>46<br>46<br>46<br>47<br>48<br>50<br>50<br>51<br>51<br>52<br>52<br>52<br>53                               |
| <ul> <li>8</li> <li>8.1</li> <li>8.2</li> <li>8.3</li> <li>8.4</li> <li>8.4.1</li> <li>8.4.2</li> <li>8.4.3</li> <li>8.5</li> <li>8.5.1</li> <li>8.5.2</li> <li>8.6</li> <li>8.6.1</li> <li>8.6.2</li> <li>8.7</li> </ul>                                                         | Navigeerimise käivitamine         Uue navigeerimise käivitamine         Alustatud navigeerimise jätkamine         Sõitude salvestamise käivitamine         DGPSi kalibreerimine         GPS ilma parandussignaalita         Milleks on vaja baaspunkti?         1. baaspunkti seadmine         GPS-signaali kalibreerimine         DGPS koos parandussignaaliga         DGPS signaali kalibreerimine         DGPS koos parandussignaaliga         DGPS-signaali kvaliteedi kontrollimine         Põllupiir         Põllupiiri tuvastamine         Põllupiiri kusutamine         Tehnoraja A-B loomine paralleel- ja kontuurirežiimis         Tehnoraja A-B loomine juhtimisrežiimis A+                                                                                                    | 45<br>45<br>45<br>46<br>46<br>46<br>46<br>46<br>47<br>48<br>50<br>50<br>51<br>51<br>52<br>52<br>52<br>53<br>53                   |
| <ul> <li>8</li> <li>8.1</li> <li>8.2</li> <li>8.3</li> <li>8.4</li> <li>8.4.1</li> <li>8.4.2</li> <li>8.4.3</li> <li>8.5</li> <li>8.5.1</li> <li>8.5.2</li> <li>8.6</li> <li>8.6.1</li> <li>8.6.2</li> <li>8.7</li> </ul>                                                         | Navigeerimise käivitamine         Uue navigeerimise käivitamine         Alustatud navigeerimise jätkamine         Sõitude salvestamise käivitamine         DGPSi kalibreerimine         GPS ilma parandussignaalita         Milleks on vaja baaspunkti?         1. baaspunkti seadmine         GPS-signaali kalibreerimine         DGPS koos parandussignaaliga         DGPS sognaali kalibreerimine         DGPS sognaali kalibreerimine         PGPS sognaali kuliteedi kontrollimine         Põllupiir         Põllupiir         Põllupiiri tuvastamine         Põllupiiri kusutamine         Tehnoraja A-B loomine paralleel- ja kontuurirežiimis         Tehnoraja A-B loomine juhtimisrežiimis A+         Takistuste tuvastamine                                                                                                    | 45<br>45<br>45<br>46<br>46<br>46<br>46<br>47<br>48<br>50<br>50<br>51<br>51<br>52<br>52<br>52<br>53<br>53<br>53                   |
| <ul> <li>8</li> <li>8.1</li> <li>8.2</li> <li>8.3</li> <li>8.4</li> <li>8.4.1</li> <li>8.4.2</li> <li>8.4.3</li> <li>8.5</li> <li>8.5.1</li> <li>8.5.2</li> <li>8.6</li> <li>8.6.1</li> <li>8.6.2</li> <li>8.7</li> <li>8.8</li> </ul>                                            | Navigeerimise käivitamine         Uue navigeerimise käivitamine         Alustatud navigeerimise jätkamine         Sõitude salvestamise käivitamine         DGPSi kalibreerimine         GPS ilma parandussignaalita         Milleks on vaja baaspunkti?         1. baaspunkti seadmine         GPS-signaali kalibreerimine         DGPS koos parandussignaaliga         DGPS-signaali kalibreerimine         DGPS-signaali kuliteedi kontrollimine         Põllupiir         Põllupiiri tuvastamine         Põllupiiri kustutamine         Tehnoraja A-B loomine paralleel- ja kontuurirežiimis         Tehnoraja A-B loomine juhtimisrežiimis A+         Takistuste tuvastamine         Käsitsemine töö ajal                                                                                                    | 45<br>45<br>45<br>46<br>46<br>46<br>46<br>46<br>47<br>48<br>50<br>50<br>51<br>51<br>52<br>52<br>52<br>53<br>53<br>53<br>53       |
| <ul> <li>8</li> <li>8.1</li> <li>8.2</li> <li>8.3</li> <li>8.4</li> <li>8.4.1</li> <li>8.4.2</li> <li>8.4.3</li> <li>8.5</li> <li>8.5.1</li> <li>8.5.2</li> <li>8.6</li> <li>8.6.1</li> <li>8.6.2</li> <li>8.7</li> <li>8.8</li> <li>8.8.1</li> </ul>                             | Navigeerimise käivitamine         Uue navigeerimise käivitamine         Alustatud navigeerimise jätkamine         Sõitude salvestamise käivitamine         DGPSi kalibreerimine         GPS ilma parandussignaalita         Milleks on vaja baaspunkti?         1. baaspunkti seadmine         GPS-signaali kalibreerimine         DGPS koos parandussignaaliga         DGPS-signaali kulibreerimine         DGPS-signaali kuliteedi kontrollimine         Põllupiir         Põllupiir         Põllupiir tuvastamine         Põllupiir         Tehnoraja A-B loomine paralleel- ja kontuurirežiimis         Tehnoraja A-B loomine juhtimisrežiimis A+         Takistuste tuvastamine         Käsitsemine töö ajal         SECTION-Control töörežiimi muutmine                                                                                                    | 45<br>45<br>45<br>46<br>46<br>46<br>46<br>47<br>48<br>50<br>50<br>51<br>51<br>52<br>52<br>52<br>52<br>53<br>53<br>53<br>53<br>53 |
| <ul> <li>8</li> <li>8.1</li> <li>8.2</li> <li>8.3</li> <li>8.4</li> <li>8.4.1</li> <li>8.4.2</li> <li>8.4.3</li> <li>8.5</li> <li>8.5.1</li> <li>8.5.2</li> <li>8.6</li> <li>8.6.1</li> <li>8.6.2</li> <li>8.7</li> <li>8.8</li> <li>8.8.1</li> <li>8.8.2</li> <li>8.2</li> </ul> | Navigeerimise käivitamine         Uue navigeerimise käivitamine         Alustatud navigeerimise jätkamine         Sõitude salvestamise käivitamine         DGPSi kalibreerimine         GPS ilma parandussignaalita         Milleks on vaja baaspunkti?         1. baaspunkti seadmine         GPS-signaali kalibreerimine         DGPS koos parandussignaaliga         DGPS koos parandussignaaliga         DGPS-signaali kalibreerimine         DGPS koos parandussignaaliga         DGPS-signaali kualiteedi kontrollimine         Põllupiir         Põllupiir         Põllupiir tuvastamine         Põllupiir ikustutamine         Tehnoraja A-B loomine paralleel- ja kontuurirežiimis         Tehnoraja A-B loomine juhtimisrežiimis A+         Takistuste tuvastamine         Käsitsemine töö ajal         SECTION-Control töörežiimi muutmine         Töökuva välimuse muutmine         Tökuva välimuse muutmine | 45<br>45<br>45<br>46<br>46<br>46<br>46<br>46<br>47<br>48<br>50<br>50<br>51<br>51<br>52<br>52<br>52<br>53<br>53<br>53<br>53<br>53 |

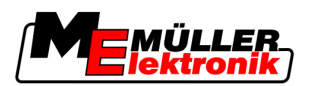

| 8.8.4  | Tehnoradade kustutamine                                | 55 |
|--------|--------------------------------------------------------|----|
| 8.9    | Pööramisala töötlemine HEADLAND-Controliga             | 56 |
| 9      | USB-mälupulgal olevate andmete kasutamine              | 59 |
| 9.1    | Põlluandmete salvestamine ja laadimine                 | 59 |
| 9.1.1  | Põlluandmete salvestamine                              | 59 |
| 9.1.2  | Põlluandmete laadimine                                 | 59 |
| 9.1.3  | Põlluandmete kustutamine                               | 60 |
| 9.2    | Põlluandmete eksportimine ja importimine GISi jaoks    | 60 |
| 9.2.1  | Põlluandmete eksportimine GISi jaoks                   | 60 |
| 9.2.2  | Põlluandmete importimine GISist                        | 60 |
| 9.3    | Andmete umberkorraldamine                              | 61 |
| 9.4    | Dokumenteeritud sõitude vaatamine                      | 62 |
| 9.5    | Põldude kustutamine USB-mälupulgalt                    | 62 |
| 9.6    | Sõitude kustutamine                                    | 63 |
| 10     | Rakenduskaartide töötlemine VARIABLE-RATE Control abil | 64 |
| 10.1   | Põhiprotsessid                                         | 64 |
| 10.2   | Rakenduskaardi loomine                                 | 64 |
| 10.3   | Rakenduskaardi kopeerimine USB-mälupulgale             | 64 |
| 10.4   | Rakenduskaardi importimine                             | 64 |
| 10.5   | Rakenduskaardi vorming                                 | 65 |
| 10.5.1 | Rakenduskaardi uue vormingu loomine                    | 65 |
| 10.5.2 | Olemasoleva rakenduskaardi vormingu valimine           | 66 |
| 10.5.3 | Rakenduskaartide vormingute kustutamine                | 66 |
| 10.6   | Rakenduskaardi kohandamine vastavalt vajadusele        | 67 |
| 11     | Automaatne juhtimine TRACK-Leader TOP                  | 69 |
| 11.1   | Juhi ülesanded                                         | 69 |
| 11.2   | Automaatse juhtimise aktiveerimine ja desaktiveerimine | 70 |
| 11.3   | Sõitmine paralleelselt tehnorajaga                     | 70 |
| 11.4   | Pööramine                                              | 71 |
| 12     | Koostöö muude rakendustega                             | 72 |
| 12.1   | Koostöö rakendusega TaskManager                        | 72 |
| 12.2   | Koostöö juhtseadistega                                 | 72 |
| 12.3   | Koostöö rakendusega TRACK-Guide Desktop                | 72 |
| 13     | Toimimine tõrketeadete korral                          | 74 |

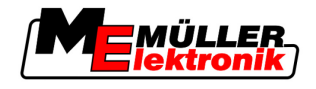

# 1 Teie ohutus

## 1.1 Põhilised ohutusjuhised

Lugege alljärgnevad ohutusjuhised enne toote esimest kasutamist hoolikalt läbi.

Lugege läbi selle põllumajandusseadme kasutusjuhend, mida soovite toote abil juhtida.

## 1.2 Otstarbekohane kasutamine

Rakendust tohib kasutada ainult koos põllumajandusseadmete ja -masinatega. Rakendust tohib kasutada üksnes väljaspool avalikke teid, põllul töötamise ajal.

## 1.3 Ohutusjuhiste ülesehitus ja tähendus

Kõik selles kasutusjuhendis leiduvad ohutusjuhised on koostatud järgmisel põhimõttel.

| See märksõna tähistab keskmise riskiga ohte, mille eiramise korral võib tagajärjeks olla surm või rasked kehavigastused. |
|----------------------------------------------------------------------------------------------------|

| See märksõna tähistab madala riskiga ohte, mille eiramise korral võivad tagajärjeks olla kerged või keskmised kehavigastused või materiaalne kahju. |
|----------------------------------------------------------------------------------------------------|

MÄRKUS See märksõna tähistab toiminguid, mille eiramine võib kaasa tuua talitlustõrked. Optimaalsete töötulemuste saavutamiseks peate nende toimingute korral järgima juhiseid ja tegutsema ettevaatlikult.

Mõned toimingud tuleb teostada mitmes etapis. Kui mõne etapiga kaasneb risk, on ohutusjuhis esitatud otse tegevusjuhendis.

Ohutusjuhised on alati enne ohtliku toimingu kirjeldust ning on paksus kirjas ja tähistatud märksõnaga.

Näide

- 1. MÄRKUS! See on märkus. See hoiatab teid riskide eest, mis tekivad järgmises tegevusetapis.
- 2. Ohtlik tegevusetapp.

## 1.4 Nõuded kasutajale

- Õppige terminali nõuetekohaselt kasutama. Keegi ei tohi terminali kasutada enne, kui on selle kasutusjuhendi läbi lugenud.
- Lugege ja järgige hoolikalt kõiki selles kasutusjuhendis ning ühendatud masinate ja seadmete juhendites olevaid ohutusjuhiseid ja hoiatusi.

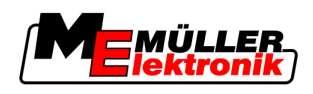

# 2 Sellest kasutusjuhendist

## 2.1 Kehtivusala

See kasutusjuhend kehtib Müller-Elektroniku rakenduse TRACK-Leader kõigile moodulitele. Rakenduse versioon, alates milles see kasutusjuhend kehtib, on toodud impressumiosas.

## 2.2 Kasutusjuhendi sihtrühm

Kasutusjuhend on mõeldud rakenduse TRACK-Leader ja selle lisamoodulite kasutajatele.

## 2.3 Juhiste struktuur

Juhistes on selgitatud sammhaaval, kuidas teha tootega teatud töid.

Juhendis kasutatakse juhiste märgistamiseks järgmisi sümboleid:

| Kujutis | Tähendus                                                       |  |
|---------|----------------------------------------------------------------|--|
| 1.      | Toimingud, mida tuleb teha järgemööda.                         |  |
| 2.      |                                                                |  |
| ⇔       | Tegevuse tulemus.                                              |  |
|         | Juhtub pärast tegevust.                                        |  |
| ⇒       | Tegevusjuhise tulemus.                                         |  |
|         | Juhtub pärast kõigi sammude tegemist.                          |  |
|         | Eeldused.                                                      |  |
|         | Eelduste kirjeldamisel tuleb need enne toimingu tegemist luua. |  |

## 2.4 Viidete ülesehitus

Selles juhendis olevad viited on alati järgmise kujundusega:

Viite näide:  $[\rightarrow 7]$ 

Viited tunneb ära nurksulgude ja noole järgi. Noole järel olev number tähistab selle peatüki alguslehekülge, kust saab lugeda lisateavet.

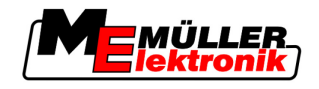

# 3 Tootekirjeldus

TRACK-Leader on tänapäevane süsteem, mis aitab põllumajandussõiduki juhil sõita põllul mööda täpselt paralleelseid radu.

Süsteem koosneb moodulitest ning kasutaja saab seda lisafunktsioonidega täiendada.

## 3.1 Funktsioonide kirjeldus

Rakenduses kasutatavad funktsioonid sõltuvad sellest, millistele moodulitele on olemas litsents.

- Mooduleid on kahte liiki:
  - Põhimoodul: lisamoodulite eeldus.
    - TRACK-Leader II
  - Lisamoodulid: saab kombineerida vastavalt soovile.
    - SECTION-Control
    - TRACK-Leader TOP
    - HEADLAND-Control
    - VARIABLE RATE-Control

## 3.1.1 TRACK-Leader II

|              | Mooduli liik: põhimoodul. Kõigi teiste moodulite eeldus.                                                                                                    |
|--------------|----------------------------------------------------------------------------------------------------|
| Eeldused     | <ul> <li>Selle mooduli kasutamiseks peavad olema täidetud järgmised eeldused:</li> <li>Pistikprogramm TRACK-Leader on aktiveeritud.</li> <li>Litsents TRACK-Leader II on aktiveeritud.</li> </ul>                                                                                                    |
|              | Pistikprogrammi ja litsentsi aktiveerimise kohta lugege terminali paigaldus- ja kasutusjuhendit.                                                                                                    |
| Funktsioonid | <ul> <li>Pärast aktiveerimist saab kasutada järgmisi funktsioone:</li> <li>paralleelsete tehnoradade kuvamine, mis abistavad juhti paralleelsel sõitmisel;</li> <li>põllul olevate takistuste kindlakstegemine;</li> <li>tuvastatud takistuste eest hoiatamine;</li> <li>põllupiirile lähenemise hoiatus;</li> <li>töötulemuste salvestamine kahes vormingus;</li> <li>SECTION-View - kuva, millel on näha, millised osalaiused juht peab ülekateteta töötamiseks sisse ja välja lülitama.</li> </ul> |
| 3.1.2 SECT   | ION-Control                                                                                                    |
|              | Mooduli liik: lisamoodul.                                                                                                    |
|              | SECTION-Control abil saab juhtseadisele ette anda, millised põllumajandusseadmete osad tuleb ilma<br>ülekateteta töötamiseks välja lülitada.                                                                                                    |
|              | Need võivad olla näiteks põllupritsi osalaiused. Selles juhendis osutatakse alati põllupritsi osalaiustele.                                                                                                    |
| Eeldused     | <ul> <li>Selle mooduli kasutamiseks peavad olema täidetud järgmised eeldused:</li> <li>Pistikprogramm TRACK-Leader on aktiveeritud.</li> <li>Litsents TRACK-Leader II on aktiveeritud.</li> </ul>                                                                                                    |

Autoriõigus © Müller-Elektronik GmbH & Co.KG

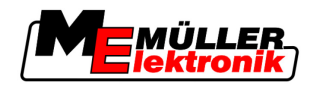

| Funktsioonid | <ul> <li>Litsents SECTION-Control on aktiveeritud.</li> <li>Terminal peab olema ühendatud ISOBUSi juhtseadisega, mida toetab SECTION-Control, või<br/>Müller-Elektroniku SC-Boxiga.</li> <li>Juhtseadis on konfigureeritud.</li> <li>Pärast aktiveerimist saab kasutada järgmisi funktsioone:</li> <li>Kõik funktsioonid, mida võimaldab litsents TRACK-Leader II.</li> <li>Ühendatud põllumajandusseadme osalaiuste juhtimine.</li> </ul> |
|--------------|----------------------------------------------------------------------------------------------------|
|              | <ul> <li>Väljastuskoguste juhtimine ühendatud juhtseadise abil.</li> </ul>                                                                                                    |
| 3.1.3        | TRACK-Leader TOP                                                                                                    |
|              | Mooduli liik: lisamoodul.                                                                                                    |
|              | TRACK-Leader TOP-i abil saate anda firma Reichhardt rooli juhtseadisele juhiseid sõiduki juhtimiseks nii, et järgitaks TRACK-Leader II poolt loodud tehnoradasid.                                                                                                    |
| Eeldused     | <ul> <li>Selle mooduli kasutamiseks peavad olema täidetud järgmised eeldused:</li> <li>Pistikprogramm TRACK-Leader on aktiveeritud.</li> <li>Litsents TRACK-Leader II on aktiveeritud.</li> <li>Litsents TRACK-Leader TOP on aktiveeritud.</li> <li>Traktorile on monteeritud, installitud ja konfigureeritud rooli juhtseadis.</li> </ul>                                                                                                 |
|              | <ul> <li>TRACK-Leader TOP töötab ainult firma Reichhardt rooli juhtseadisega: Steering ECU PSR<br/>alates rakenduse versioonist 02-112</li> </ul>                                                                                                    |
| Funktsioonid | <ul><li>Pärast aktiveerimist saab kasutada järgmisi funktsioone:</li><li>Sõiduki automaatne juhtimine mööda loodud tehnoradu.</li></ul>                                                                                                    |
| 3.1.4        | HEADLAND-Control                                                                                                    |
|              | Mooduli liik: lisamoodul.                                                                                                    |
|              | Moodul HEADLAND-Control (ka pööramisala haldus) võimaldab käsitleda pööramisala ülejäänud<br>põllust eraldi.                                                                                                    |
| Eeldused     | <ul> <li>Selle mooduli kasutamiseks peavad olema täidetud järgmised eeldused:</li> <li>Pistikprogramm TRACK-Leader on aktiveeritud.</li> <li>Litsents TRACK-Leader II on aktiveeritud.</li> <li>Litsents HEADLAND-Control on aktiveeritud.</li> </ul>                                                                                                    |
| Funktsioonid | <ul> <li>Pärast aktiveerimist saab kasutada järgmisi funktsioone:</li> <li>Paralleelsete tehnoradade kuvamine pööramisalas.</li> <li>Kui kasutate ka SECTION-Control, saab rakendus töödelda pööramisala ja põllu siseosa eraldi.</li> </ul>                                                                                                    |
| 3.1.5        | VARIABLE RATE-Control                                                                                                    |
|              | Mooduli liik: lisamoodul.                                                                                                    |
| Eeldused     | <ul> <li>Selle mooduli kasutamiseks peavad olema täidetud järgmised eeldused:</li> <li>Pistikprogramm TRACK-Leader on aktiveeritud.</li> <li>Litsents VARIABLE RATE-Cont on aktiveeritud.</li> </ul>                                                                                                    |

- Funktsioonid
- VARIABLE RATE-Control abil saate teha järgmist:
  - importida rakenduskaarte shp-vormingus;

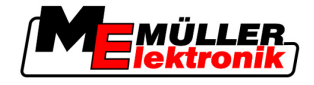

kanda rakenduskaardil olevad seadistatud väärtused juhtseadisesse.

## 3.2 Kuva ülesehitus

Sõltuvalt sellest, millise mooduli olete aktiveerinud, võib kuva veidi erineda.

#### 3.2.1 Avakuva ülesehitus

Avakuva kuvatakse rakenduse käivitamisel.

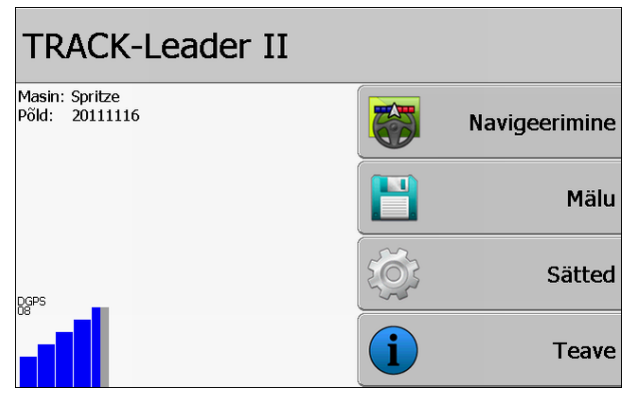

TRACK-Leader II avakuva

Avakuval saate:

- liikuda järgmistele kuvadele;
- lugeda GPS-signaali olekut.

| Funktsioonisümbol | Funktsioon                                                                                                    |  |
|-------------------|----------------------------------------------------------------------------------------------------|--|
| Navigeerimine     | Liikumine ettevalmistuskuvale.                                                                                                    |  |
| Seadet pole       | Navigeerimine SECTION-Control ei ole võimalik.<br>Tarkvaral puudub info ühendatud põllumajandusseadme kohta.<br>Lugege rohkem infot peatükist: Koostöö rakendusega TaskManager<br>[→ 72] |  |
| Mälu              | Minge kuvale Mälu.                                                                                                    |  |
| Sätted            | Minge kuvale Sätted.                                                                                                    |  |
| Teave             | Minge kuvale Teave.                                                                                                    |  |

#### 3.2.2 Töökuva ülesehitus

Töökuva on kuva, mis ilmub pärast navigeerimise käivitamist.

## Juhtelemendid

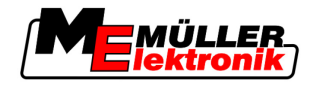

Töökuvale ilmuv teave sõltub sellest, kas aktiveeritud on ainult TRACK-Leader II või ka SECTION-Control.

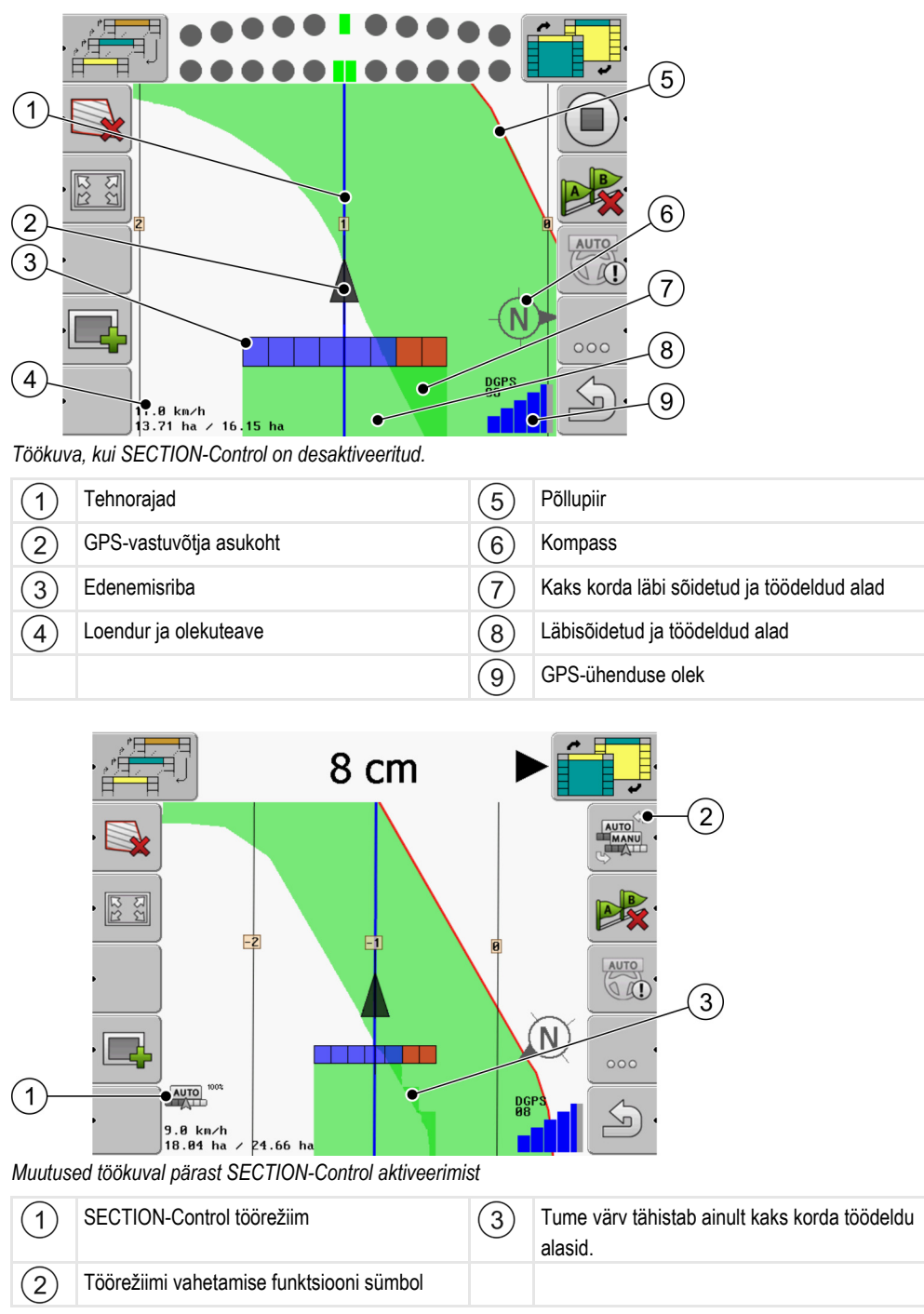

#### Tehnorajad

Tehnorajad on abirajad, mis aitavad paralleelselt sõita.

Tehnoradu on kolme liiki:

- Tehnorada A-B kõige esimesena loodav tehnorada.
- Aktiveeritud tehnorada tehnorada, mida sõiduk parajasti järgib. See on märgitud siniseks.
- Mitteaktiivsed tehnorajad aktiveerimata tehnorajad.

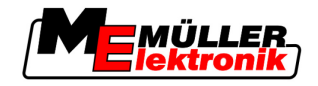

#### GPS-vastuvõtja asukoht

GPS-vastuvõtja asukoht on ekraanil tähistatud musta noolega.

#### Edenemisriba

Edenemisriba koosneb paljudest nelinurkadest. Iga nelinurk tähistab ühte põllumajandusseadme osalaiust.

Vt ka: SECTION-View kasutamine

#### Loendur ja olekuteave

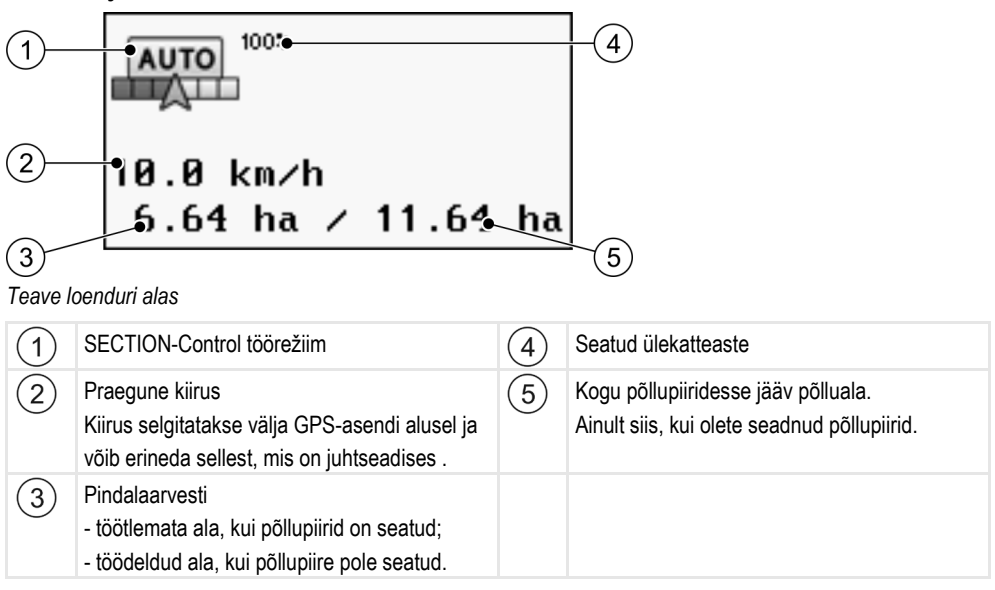

#### Põllupiir

Põllupiir näitab rakendusele põllu täpse asukoha ning on põllu kogupindala arvutamise alus.

#### **Kompass**

Näitab põhjasuunda.

#### Läbisõidetud ja töödeldud alad

Masina sümboli taga olevad alad märgitakse rohelise värviga. Rohelisel värvil võib sõltuvalt konfiguratsioonist olla järgmine tähendus:

- Läbisõidetud alad Kui kasutate üksnes funktsiooni TRACK-Leader II, märgitakse läbisõidetud ala. See märgitakse
- sõltumata sellest, kas masin on läbisõidu ajal ala töödelnud või mitte.
  Töödeldud alad SECTION-Controli kasutamisel märgitakse töödeldud alad. Alasid, mille masin on läbi sõitnud, kuid pole töödelnud, ei märgistata.

Kui soovite, et tarkvara märgiks roheliseks üksnes töödeldud alad, peate tegema järgmist:

aktiveerima SECTION-Controli

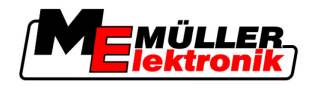

 paigaldama ja aktiveerima tööasendi anduri Tööasendi andur tuvastab põllumajandusseadme sisselülitamise ja edastab info terminalile.

#### GPS-ühenduse olek

Näitab DGPS-ühenduse olekut.

Vt ka: DGPS-signaali kvaliteedi kontrollimine [→ 50]

## 3.3 Proovilitsentsi kasutamine

Tarnimisel on kõik lisamoodulid aktiveeritud 50 tunni pikkuse proovilitsentsi alusel.

Iga moodulit saab testida 50 tundi. Aja arvestamist alustatakse alles pärast mooduli aktiveerimist.

Pärast 50 tunni möödumist desaktiveeritakse kõik funktsioonid, mille proovilitsents on aegunud.

Toimingud

- Proovilitsentsi kehtivusaja kontrollimiseks toimige järgmiselt.
- 1. Avage TRACK-Leader avakuva.
- 2. Vajutage nuppu Info:

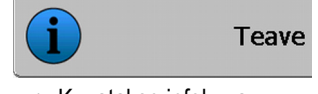

 $\Rightarrow$  Kuvatakse infokuva.

3. Tabelist näeb, mitu tundi saab proovilitsentsi veel kasutada.

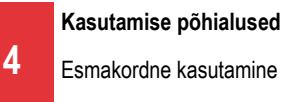

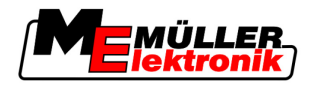

# 4 Kasutamise põhialused

## 4.1 Esmakordne kasutamine

Toimingud

- 1. – lülitage terminal sisse.
- 2. Oodake, kuni kõik rakendused ja juhtseadised on laaditud.
- 3. kutsuge rakendus Valikumenüü.
- 4. Valige TRACK-Leader.

| ⇒ | Kuvatakse avakuva:               |   |               |
|---|----------------------------------|---|---------------|
|   | TRACK-Leader II                  |   |               |
|   | Masin: Spritze<br>Põld: 20111116 |   | Navigeerimine |
|   |                                  |   | Mälu          |
|   | DGPS                             | Ś | Sätted        |
|   |                                  | i | Teave         |

⇒ Olete käivitanud TRACK-Leader II.

5. Lugege TRACK-Leader konfigureerimise kohta. [ $\rightarrow$  21]

## 4.2 Juhtelemendid

Sellest peatükist leiate kõigi tarkvaras esineda võivate funktsioonisümbolite ja nende funktsioonide ülevaate.

Igal sümbolil on ka piktogramm sümboli funktsiooni kohta.

Tabelis on funktsioonisümboleid kaks veergu:

- funktsioonisümbol uusimas rakenduses, uutel terminalidel.
- alternatiivne funktsioonisümbol rakenduse varasemate versioonide funktsioonisümbol, vanematel terminalidel.

Mõlema funktsioonisümboli funktsioon on sama.

#### TRACK-Leader II ja SECTION-Control funktsioonisümbolid

| Funktsioo<br>nisümbol | Alternati-<br>ivne<br>funktsioo<br>nisümbol | Lisateabega peatükk           | Tulem                                                                             |
|-----------------------|---------------------------------------------|-------------------------------|-----------------------------------------------------------------------------------|
| ·                     |                                             | Põllupiiri tuvastamine [→ 51] | Navigatsioonikuval<br>tõmmatakse ümber põllu<br>punane joon. See on<br>põllupiir. |

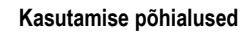

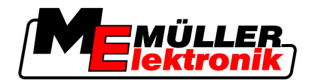

Juhtelemendid

| Funktsioo<br>nisümbol                  | Alternati-<br>ivne<br>funktsioo<br>nisümbol                                                        | Lisateabega peatükk                           | Tulem                                                                                                    |
|----------------------------------------|----------------------------------------------------------------------------------------------------|-----------------------------------------------|----------------------------------------------------------------------------------------------------|
| ·                                      | · 💼                                                                                                | Põllupiiri kustutamine [→ 52]                 | Põllupiir kustutatakse.                                                                                                    |
| •••••••••••••••••••••••••••••••••••••• | REC ·                                                                                              | Sõitude salvestamise käivitamine [→ 45]       | Funktsioonisümbolid<br>Kuvatakse üksnes siis, kui<br>SECTION-Control on<br>desaktiveeritud ja teil ei ole<br>tööasendi andurit. |
| मिय •                                  |                                                                                                    | Töökuva välimuse muutmine [→ 55]              | Kuvatakse kogu põld.                                                                                                    |
| 27<br>27<br>27                         | <b>*</b>                                                                                           |                                               | Kuvatakse sõiduki ümbrus.                                                                                                    |
|                                        |                                                                                                    | SECTION-Control töörežiimi muutmine [→<br>54] | SECTION-Control lülitub töörežiimi.                                                                                             |
| AB                                     | <b>F</b>                                                                                           | Tehnoraja A-B loomine [ <del>→</del> 52]      | Seatakse tehnoraja A-B<br>punkt A.                                                                                              |
|                                        | <b>F</b>                                                                                           | Tehnoradade kustutamine [→ 55]                | Tehnorajad kustutatakse.                                                                                                    |
| •                                      | ×.                                                                                                 | Baaspunkti seadmine [→ 47]                    | Võimalusi on kaks:<br>- kutsutakse kuva GPS-<br>kalibreerimine,<br>- seatakse baaspunkt.                                        |
|                                        | ,>¥<br>X<br>X<br>X<br>X<br>X<br>X<br>X<br>X<br>X<br>X<br>X<br>X<br>X<br>X<br>X<br>X<br>X<br>X<br>X | GPS-signaali kalibreerimine [→ 48]            | Võimalusi on kaks:<br>- kutsutakse kuva GPS-<br>kalibreerimine,<br>- kalibreeritakse GPS-<br>signaal.                           |
|                                        |                                                                                                    | Tehnoradade nihutamine [→ 55]                 | Tehnorajad nihutatakse<br>sõiduki tegelikku<br>asendisse.                                                                       |
| · 3D                                   | · 3D                                                                                               | Töökuva välimuse muutmine [→ 55]              | Aktiveeritakse 3D-vaade.                                                                                                    |

4

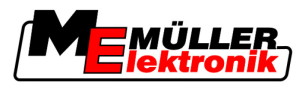

| Funktsioo<br>nisümbol | Alternati-<br>ivne<br>funktsioo<br>nisümbol | Lisateabega peatükk                            | Tulem                    |
|-----------------------|---------------------------------------------|------------------------------------------------|--------------------------|
| • 2D                  | · 2D                                        | Töökuva välimuse muutmine [→ 55]               | Aktiveeritakse 2D-vaade. |
| .00                   |                                             | Muude funktsioonisümbolite kuvamine            |                          |
|                       |                                             | Põlluandmete laadimine [→ 59]                  |                          |
| • <b>5</b> 7          | -                                           | Põlluandmete salvestamine [→ 59]               |                          |
| · <=>                 | $\cdot \leftrightarrow \rightarrow$         | Dokumenteeritud sõitude vaatamine [→ 62]       |                          |
| · £                   | · ↓                                         |                                                |                          |
| GIS                   |                                             | Põlluandmete importimine GISist [→ 60]         |                          |
| GIS                   |                                             | Põlluandmete eksportimine GISi jaoks [→<br>60] |                          |
| ×                     |                                             |                                                |                          |

### **TRACK-Leader TOP**

Järgmised funktsioonisümbolid kuvatakse töökuval üksnes siis, kui automaatne juhtimine TRACK-Leader TOP on desaktiveeritud. Mis teave kuvatakse aktiveeritud funktsiooniga TRACK-Leader TOP, lugege peatükist Automaatne juhtimine TRACK-Leader TOP [ $\rightarrow$  69].

| Funktsioo<br>nisümbol | Alternati-<br>ivne<br>funktsioo<br>nisümbol | Funktsioon                                                                                              |
|-----------------------|---------------------------------------------|----------------------------------------------------------------------------------------------------|
| AUTO                  |                                             | Automaatne juhtimine TRACK-Leader TOP on desaktiveeritud või pole<br>üldse saadaval.                    |
| (                     | <b>←</b> ·                                  | Sõiduki pööramine vasakule.<br>Kui TRACK-Leader TOP on desaktiveeritud, siis funktsiooniklahv ei tööta. |

#### Kasutamise põhialused

Juhtelemendid

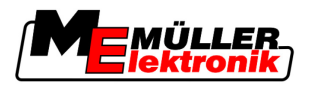

4

| Funktsioo<br>nisümbol | Alternati-<br>ivne<br>funktsioo<br>nisümbol | Funktsioon                                                                                              |
|-----------------------|---------------------------------------------|----------------------------------------------------------------------------------------------------|
|                       | →·                                          | Sõiduki pööramine paremale.<br>Kui TRACK-Leader TOP on desaktiveeritud, siis funktsiooniklahv ei tööta. |

## Takistused

| Funktsioo-<br>nisümbol | Alternatiivne<br>funktsioonisümbol | Lisateabega<br>peatükk           | Tulem                                      |
|------------------------|------------------------------------|----------------------------------|--------------------------------------------|
| · <u>A</u>             |                                    | Takistuste<br>tuvastamine [→ 53] | Kuvatakse tuvastatud takistustega<br>kuva. |
| •                      | $\leftarrow \cdot \rightarrow$     |                                  | Takistust nihutatakse.                     |
|                        | · ↑ ↓                              |                                  |                                            |
|                        |                                    |                                  |                                            |
| A.                     |                                    |                                  | Takistus seatakse valitud asukohta.        |

#### **HEADLAND-Control**

| Funktsioo-<br>nisümbol | Alternati-<br>ivne<br>funktsioo-<br>nisümbol | Rakendus on sümboli kuvamisel<br>selles olekus                                                                                 | See juhtub sümboli kõrval oleva<br>funktsiooninupu vajutamisel |
|------------------------|----------------------------------------------|----------------------------------------------------------------------------------------------------|----------------------------------------------------------------|
| ·                      |                                              | HEADLAND-Control on<br>desaktiveeritud ning seda pole<br>sellel põllul varem aktiveeritud.<br>Põllupiiri pole veel tuvastatud. | Ei saa vajutada.                                               |
| ·                      | •                                            | HEADLAND-Control ei ole<br>aktiveeritud.<br>Kuvatakse alles pärast põllupiiri<br>tuvastamist.                                  | Kuvatakse pööramisala.                                         |

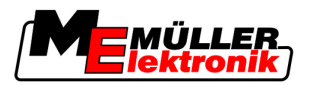

| Funktsioo-<br>nisümbol | Alternati-<br>ivne<br>funktsioo-<br>nisümbol | Rakendus on sümboli kuvamisel<br>selles olekus                                                                                                    | See juhtub sümboli kõrval oleva<br>funktsiooninupu vajutamisel |
|------------------------|----------------------------------------------|----------------------------------------------------------------------------------------------------|----------------------------------------------------------------|
|                        | • <b>X</b>                                   | Nüüd saate töödelda põllu siseosa.<br>SECTION-Control töötleb üksnes<br>põllu siseala. Osalaiused<br>lülitatakse pööramisalale<br>üleminekul välja.<br>Paralleeljuhtimine põllu siseosas<br>on aktiveeritud. | Paralleeljuhtimine pööramisalas<br>aktiveeritakse.             |
| ·                      | ·                                            | Nüüd saate töödelda pööramisala.                                                                                                    | Paralleeljuhtimine põllu siseosas<br>aktiveeritakse.           |

## 4.3 Andmete sisestamine

Põllunimede ja registreerimisinfo sisestamisel tuleb sisestada numbrid ja tähed.

Selleks on andmesisestuskuva.

| Salvesta nimega |     |
|-----------------|-----|
|                 |     |
| 20111116        |     |
|                 | Aa  |
| ×               | · · |

Andmesisestuskuva salvestamisel

Juhtelemendid

| Funktsiooni sümbol | Funktsioon                       |
|--------------------|----------------------------------|
|                    | Märgi kustutamine                |
| Aa                 | Suur- ja väiketähtede vahetamine |
| •                  | Sisestamise katkestamine         |
| •                  | Sisestuse kinnitamine            |

Toimingud

1. Valige soovitud märk.

4

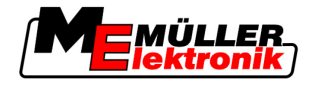

2. — Sisestage valitud märk.

⇒ Märk sisestatakse. Kursor liigub ühe sammu võrra edasi.

3. Sisestage järgmised märgid.

I. Pärast kõigi märkide sisestamist kinnitage sisestus.

## 4.4 Kuvari diooditabloo kasutamine

Kuvari diooditabloo ülesanne on abistada juhti tehnoraja järgimisel. See annab juhile teada, kui ta rajalt välja sõidab, ning suunab, kuidas rajale tagasi saada.

Kuvari diooditablool on järgmised režiimid:

- kuvari diooditabloo graafikarežiimis
- kuvari diooditabloo tekstirežiimis
- SECTION-View

Lisaks kuvari diooditabloole ilmub kuvale ka suunanool, mis näitab õiget roolimissuunda.

Toimingud

Kuvari diooditablood saab aktiveerida järgmiselt:

Vajutage seni, kuni kuva päises kuvatakse kuvari diooditabloo.

#### 4.4.1 Kuvari diooditabloo graafikarežiimis

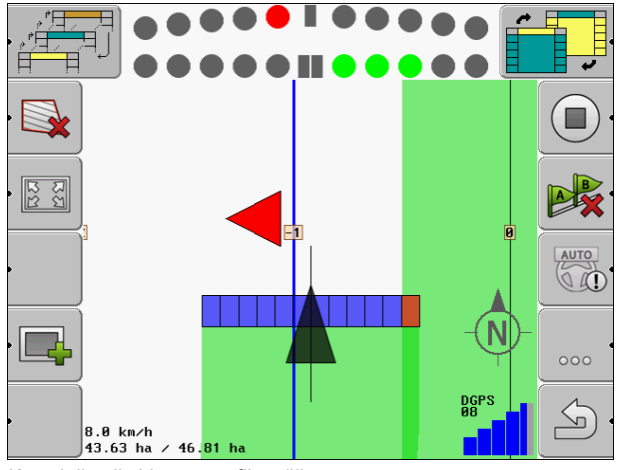

Kuvari diooditabloo – graafikarežiim

Kuvari diooditabloo koosneb graafikarežiimis kahest tulbast:

- All kuvatakse tegelik kõrvalekalle tehnorajast.
- Üleval kuvatakse kõrvalekalle teatud kaugusel. Vt parameetrit Eelvaade [→ 24].

Iga ring tähistab teatavat kõrvalekallet sentimeetrites. Vt parameetrit Tundlikkus [→ 24].

Et sõidunurk võib tehnilistel põhjustel veidi kõikuda, kasutatakse eelvaatetulbas kuvamiseks tundlikkuse topeltväärtust.

Juhtimise eesmärk on esile tõsta alati ainult kesksed nelinurgad.

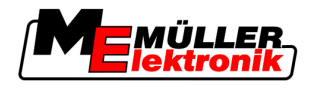

## 4.4.2 Kuvari diooditabloo tekstirežiimis

Kuvari diooditabloo näitab tekstirežiimis, mitme meetri kaugusel tehnorajast te asute. Samuti näidatakse, millises suunas peate rooli keerama, et rajale tagasi sõita. Tekstirežiimis eelvaadet pole.

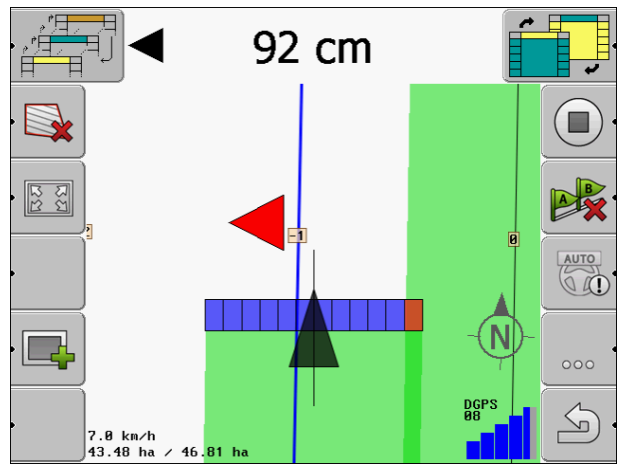

Kuvari diooditabloo – tekstirežiim

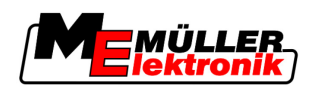

# 5 Konfiguratsioon

Selles peatükis selgitatakse kõiki seadistusi, mida peate konfigureerima.

#### Konfigureerida tuleb järgmist

| Moodul           | Peatükk                                   |  |  |
|------------------|-------------------------------------------|--|--|
| TRACK-Leader II  | Üldsätted                                 |  |  |
|                  | TRACK-Leader II konfigureerimine [→ 23]   |  |  |
| SECTION-Control  | Üldsätted                                 |  |  |
|                  | TRACK-Leader II konfigureerimine [→ 23]   |  |  |
|                  | SECTION-Controli konfigureerimine [→ 24]  |  |  |
| TRACK-Leader TOP | Üldsätted                                 |  |  |
|                  | TRACK-Leader II konfigureerimine [→ 23]   |  |  |
|                  | TRACK-Leader TOPi konfigureerimine [→ 34] |  |  |
| HEADLAND-Control | Lisaseadistused pole vajalikud            |  |  |
| VRC              | Lisaseadistused pole vajalikud            |  |  |

Toimingud

Konfigureerimiskuvad avatakse järgmiselt.

1. Minge kuvale Sätted:

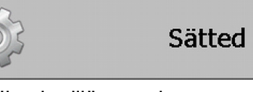

⇒ Ilmub alljärgnev kuva:

| Sätted           |   |
|------------------|---|
| Valik            |   |
| Üldine           |   |
| TRACK-Leader II  |   |
| TRACK-Leader TOP |   |
| SECTION-Control  |   |
| Masina andmed    |   |
|                  |   |
|                  | 6 |
|                  |   |

- 2. Klõpsake soovitud rakendusega real.
- ⇒ Kuvatakse parameetriloend.

Järgmistes alajaotistes leiate parameetrite seletused.

# 5.1 Seadistuste Üldine konfigureerimine

Selles menüüs saate seadistada ekraanikuva ning aktiveerida mõnda funktsiooni.

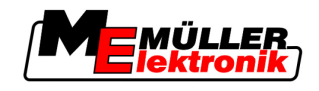

#### **SECTION-Control**

See parameeter määrab, kas SECTION-Control on aktiveeritud või desaktiveeritud.

Võimalikud väärtused:

Jah

SECTION-Control on aktiveeritud. Masina andmed, nt töölaius, võetakse automaatselt ühendatud juhtseadisest.

• Ei

SECTION-Control on desaktiveeritud. TRACK-Leader II on aktiveeritud. Masina andmed tuleb ise sisestada. Vt: Masinaprofiilid [→ 35]

#### TM-seos

See parameeter määrab, kas andmeid vahetatakse rakendusega TaskManager.

Võimalikud väärtused:

Jah

Andmeid, nt põllupiir, A-B joon ja baaspunkt, vahetatakse SECTION-Control rakenduse TaskManager vahel. SECTION-Control töötab ainult siis, kui TaskManager käivitatakse tellimus. Põlluandmed salvestatakse TaskManager abil failis Taskdata. Seadistage Jah, kui täidate tellimusi rakenduse TaskManager abil.

Ei

SECTION-Control ja rakenduse TaskManager vahel andmeid ei vahetata. Seadke Ei, kui rakendus TaskManager töötab SC-Modus. Muidu ei saa põlde laadida ega töödelda.

#### **GISi dokumentatsioon**

Parameeter määrab selle, kas ISOBUSi juhtseadises protokollitud töötulemused salvestatakse GISi jaoks.

Töötulemused salvestatakse töö ajal ning neid saab eksportida vormingus \*.shp.

Salvestatakse järgmised töötulemused:

tegelikult väljastatud või külvatud kogus, mis kanti ISOBUSi juhtseadisest üle SECTION-Controli.

Võimalikud väärtused:

Jah

Töötulemusi kogutakse töö ajal eksportimiseks.

• Ei

Töötulemusi ei koguta.

#### Hoiatussignaalid

See parameeter määrab, kas põllupiiride ja tuvastatud takistuste läheduses kõlab hoiatussignaal.

Võimalikud väärtused:

- Jah
- Ei

#### Ülekatete värvil. edastus

See parameeter määrab, kas ja kuidas kuvatakse kuval ülekatted.

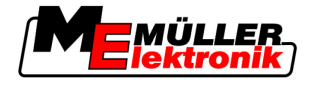

Võimalikud väärtused:

- **-** "0"
- Ülekatteid ei kuvata.
- "1" "6"

Ülekatet märkiva värvi intensiivsus.

- "3"
  - Vaikeväärtus

#### Kaardilehe jaot. kuvam.

Lülitab navigatsioonikuval sisse koordinaatvõrgustiku.

Võrgustiku joonte vahelised kaugused vastavad sisestatud töölaiusele. Võrgustiku jooned joondatakse põhja-lõuna ja ida-lääne teljel.

#### Silu sõidusuund

Kui traktorikabiini katusele paigaldatud GPS-vastuvõtja kõigub tugevalt, võivad kuvatud sõidurajad olla väga ebaühtlased.

Suvandi Silu sõidusuund abil silutakse kuvatavad sõidurajad.

Selles juhendis esitatud andmed kehtivad üksnes GPS-antenni A100 kasutamise korral. Muude GPSantennide korral võivad olla õiged muud sätted.

Võimalikud väärtused:

Jah

Kui kasutate funktsiooni TRACK-Leader TOP ja GPS-antenn A100 on ühendatud rooli juhtseadisega.

• Ei

Kui te ei kasuta funktsiooni TRACK-Leader TOP ja GPS-antenn on ühendatud terminaliga.

#### Käivita demorežiim

Käivitab rakenduse simulatsiooni.

## 5.2 TRACK-Leader II konfigureerimine

#### Kuvari diooditabloo

Kuvari diooditabloo liik.

Võimalikud väärtused:

- Desaktiveeritud
  - Desaktiveerib kuvari diooditabloo
- Graafiline
   Aktiveerib kuwari dieeditablee graafik
- Aktiveerib kuvari diooditabloo graafikarežiimis • Tekstirežiim
- Aktiveerib kuvari diooditabloo tekstirežiimis
- SECTION-View Aktiveerib SECTION-View

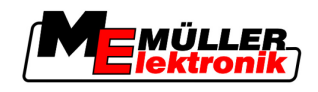

#### Tehnoradade nummerdus

See parameeter määrab, kuidas loodud tehnorajad nummerdatakse.

Võimalikud väärtused:

absoluutne

Tehnoradadel on kindlad numbrid. Tehnoraja A-B number on 0. Tehnorajast A-B vasakul ja paremal olevad tehnorajad nummerdatakse.

suhteline

Tehnorajad nummerdatakse uuesti iga kord, kui masin aktiveerib uue tehnoraja. Aktiveeritud tehnoraja number on alati 0.

#### Tundlikkus

Diooditabloo tundlikkuse reguleerimine.

Mitmesentimeetrise kõrvalekalde korral peab diooditabloo valgusdiood sisse lülituma?

Vaikeväärtus: 30 cm
 See väärtus tähendab 15 cm tundlikkust vasakule ja 15 cm tundlikkust paremale.

#### Eelvaade

See parameeter määrab, mitu meetrit enne sõidukit arvutab kuvari diooditabloo eelvaatekuva sõiduki tulevase asendi.

Vaikeväärtus: 8 m

Vt ka: Kuvari diooditabloo graafikarežiimis [→ 19]

#### Pöördenurk

Programm eeldab alates määratud nurgast, et sõiduk soovib tehnorajale keerata. Seejärel märgitakse see tehnorada siniseks. Kui sõiduk sõidab tehnorajale väiksema nurga kõrvalekaldega, ei tuvastata seda uue tehnorajana.

- Vaikeväärtus: 30 kraadi.
- TRACK-Leader TOPi väärtus: 70 kraadi

#### Kontuuripunktide kaugus

Tehnoraja A-B salvestamisel kontuurirežiimis salvestatakse punkte pidevalt. Mida rohkem punkte, seda täpsem on joonistatav tehnorada A-B ja teised tehnorajad. See aga aeglustab terminali tööd.

Parameeter määrab, millise vahega punktid seatakse. Optimaalne väärtus võib iga põllu ja masina puhul erineda.

Vaikeväärtus: 500 cm

## 5.3 SECTION-Controli konfigureerimine

#### Ülekatte aste

Ülekatte aste kiilukujulise ala töötlemisel.

Seatud Ülekatte astet mõjutab väliste osalaiuste korral parameeter Ülekatte tolerants.

#### Konfiguratsioon

5

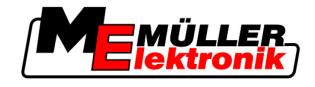

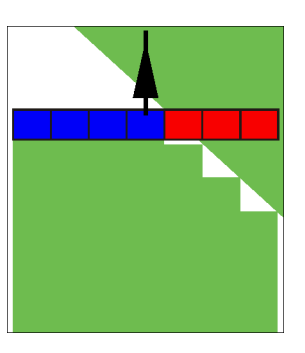

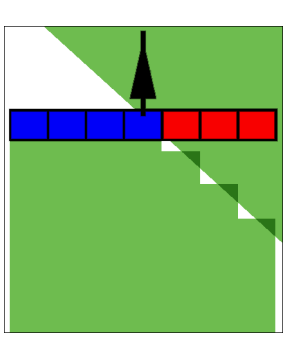

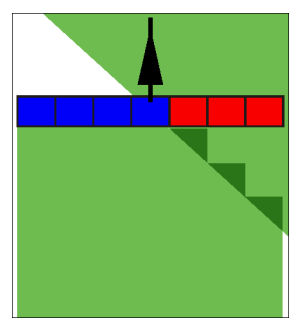

50% ülekatte aste

100% ülekatte aste

Võimalikud väärtused:

0% ülekatte aste

- 0% iga osalaius lülitub töödeldud alalt lahkumise korral alles siis sisse, kui alalt lahkutakse täielikult. Töödeldud alale sõitmisel lülitub osalaius välja alles siis, kui osalaius on 1% üle töödeldava ala.
- 50% iga osalaius lülitub töödeldud alalt lahkumise korral alles siis sisse, kui see lahkub alalt 50% ulatuses. Töödeldud alale sõitmisel lülitub osalaius välja alles siis, kui osalaius on 50% üle töödeldava ala. 50% Ülekatte aste korral Ülekatte tolerants mingit mõju ei avalda.
- 100% iga osalaius lülitub töödeldud alalt lahkumise korral kohe sisse, kui see lahkub alalt 1% ulatuses. Töödeldud alale sõitmisel lülitub osalaius välja alles siis, kui osalaius on 100% üle töödeldava ala.

#### Ülekatte tolerants

Ülekatte tolerants tähistab väliste osalaiuste tolerantsi ülekatetel, paralleelsel sõitmisel ja pööramisalas põllupiiri ületamisel.

Ülekatte tolerants puudutab üksnes välist vasakut ja paremat osalaiust. Muid osalaiusi see parameeter ei puuduta.

Järgmistel joonistel on kujutatud, kuidas mõjub parameeter Ülekatte tolerants, kui Ülekatte aste on 0% Seatud ülekattetolerantsid on esitatud jooniste all.

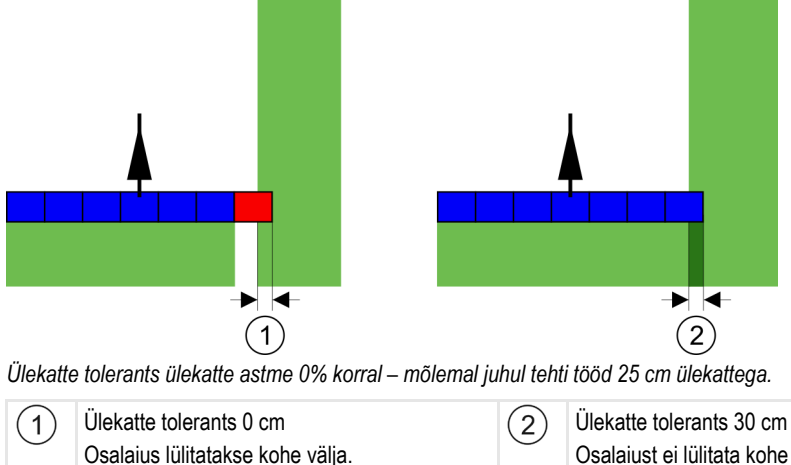

Ülekatte tolerants 30 cm Osalaiust ei lülitata kohe välja, sest praegune ülekate on alla 30 cm.

Kui olete seadistanud parameetri Ülekatte aste väärtusele 100%, on parameetril Ülekatte tolerants töödeldud alast lahkumisel oluline roll. Näiteks juba töödeldud pööramisalas pööramisel.

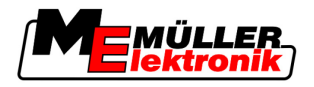

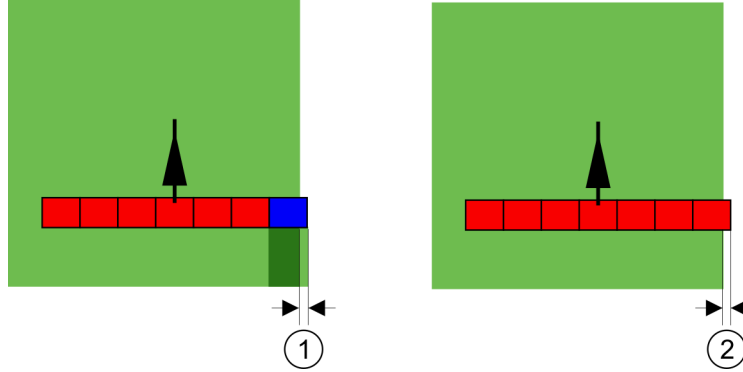

Ülekatte tolerants 100%-lise ülekatteastme korral – mõlemal juhul liiguti töödeldud alast ära 25 cm võrra.

| <ol> <li>Ülekatte tolerants 0<br/>Kui vaid 1% osalaiusest liigub juba töödeldud<br/>alast välja, lülitub sisse kogu osalaius.</li> </ol> | 2 | Ülekatte tolerants 30 cm<br>Ülekatte tolerants võimaldab vältida tarbetuid<br>ülekatteid.<br>Parempoolne osalaius lülitub sisse alles siis,<br>kui töödeldud alast liigutakse välja rohkem kui<br>30 cm võrra. |
|----------------------------------------------------------------------------------------------------|---|----------------------------------------------------------------------------------------------------|
|----------------------------------------------------------------------------------------------------|---|----------------------------------------------------------------------------------------------------|

Võimalikud väärtused:

- Soovitus. Kui kasutate GPS-vastuvõtjat A100, sisestage parameetri Ülekatte tolerants väärtuseks 30 cm.
- Tolerants 0 cm
   Väline osalaius lülitatakse sõidetud rajale sõitmisel või sealt lahkumisel iga kord sisse või välja.
- Muu väärtus
   Väline osalaius lülitatakse sisse või välja, kui ülekate on väärtusest suurem.
- Maksimaalne väärtus

Pool välise osalaiuse laiusest.

#### Viivitus

Parameetreid on kaks:

- Viivitus sisselülitamisel
- Viivitus väljalülitamisel

Mõlemate parameetrite puhul tuleb sisestada, kui palju aega möödub, kuni osalaiuse ventiil reageerib terminalist tulevale signaalile. Viivitus on ka aeg, mis möödub kuni düüsi avamisrõhu tekke (sisselülitamisel) või kadumiseni (väljalülitamisel).

Seda väärtust on vaja osalaiuste automaatsel sisse- ja väljalülitamisel. See sõltub osalaiuse ventiilide tüübist.

Kui põllupritsi puhul sõidab osalaius üle juba töödeldud ala, tuleb see osalaius kohe välja lülitada. Selleks saadab tarkavara osalaiuse ventiilile väljalülitussignaali. Nii langeb osalaiuse ventiilis rõhk. See toimub nii kaua, kuni düüsidest ei välju enam midagi. Selleks kulub u 400 millisekundit.

Tulemus on, et osalaiusel toimub kattuv väljastus 400 millisekundi vältel.

Selle vältimiseks tuleb parameeter Viivitus väljalülitamisel seada väärtusele 400 ms. Nüüd saadetakse signaal osalaiuse ventiilile 400 millisekundit varem. Nii saab väljastuse täpselt õigel ajahetkel katkestada või käivitada.

Järgmisel joonisel on kujutatud viivituse toimimist. Joonisel kujutatakse reaalset toimimist, mitte kuvari kuva.

Autoriõigus © Müller-Elektronik GmbH & Co.KG

Näide

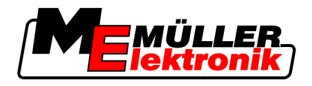

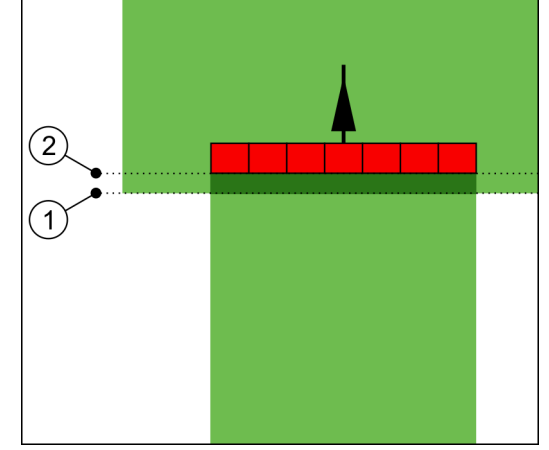

Viivitus väljalülitamisel on seatud väärtusele 0. Kui seatud viivitusaeg on liiga lühike, toimub kattuv väljastus.

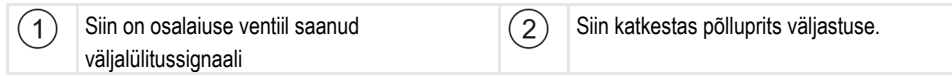

Võimalikud väärtused:

- · Viivitus sisselülitamisel
  - Sisestage siin osalaiuse sisselülitamise viivitus.

Nt.

- Magnetventiiliga liitmik 400 ms
- Elektrimootoriga liitmik 1200 ms
- Viivitus väljalülitamisel

Sisestage siin osalaiuse väljalülitamise viivitus.

Nt.

- Magnetventiiliga liitmik 300 ms
- Elektrimootoriga liitmik 1200 ms

#### Masina mudel

See parameeter määrab selle, kui täpselt tuleb töökriipsu asukohta ja osalaiusi arvutada.

Kui see parameeter on aktiveeritud, püüab tarkvara alati arvutada iga osalause täpse asendi. Töökriips liigub kuval täpselt mööda traktori sõidurada. Seega on sõitude kujutis kuval ja SECTION-Control töö täpsem kui siis, kui parameeter on desaktiveeritud.

Võimalikud väärtused:

Iseliikuv

•

Iseliikuvate põllumajandusseadmete seadistus.

Veetav

Traktori abil veetavate põllumajandusseadmete seadistus.

Desaktiveeritud Ühtegi masinat ei simuleerita. Osalaiuste asendi täpne arvutamine on desaktiveeritud. Töökriips kuvatakse kohas, kus asub GPS-vastuvõtja. Arvutatud alad on ebatäpsed.

#### 5.3.1 Suvandite Viivitus siselülitamisel ja Viivitus väljalülitamisel kalibreerimine

See peatükk on mõeldud edasijõudnud kasutajatele.

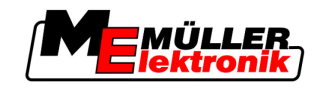

Enne peatüki lugemist:

- tehke endale selgeks terminali kasutamine;
- tehke endale selgeks SECTION-Control kasutamine.

Parameetrite Viivitus sisselülitamisel ja Viivitus väljalülitamisel vaikeväärtused on kalibreeritud enamiku põllupritside jaoks sobivalt.

Millal kalibreerida? Kalibreerige parameetrid järgmistel juhtudel:

- Kui kasutate SECTION-Control muud põllumajandusseadet.
- Kui põllumajandusseade lülitub töödeldud alale sõitmisel liiga vara või liiga hilja.
- Kui põllumajandusseade lülitub töödeldud alalt lahkumisel liiga vara või liiga hilja.

Järgmistes peatükkides kirjeldatakse, kuidas parameetreid kalibreerida.

See peatükk ja näited on koostatud põllupritsi näitel. Teiste põllumajandusseadmete korral peate toimima analoogselt.

#### Kalibreerimise etapid

Kalibreerimine koosneb mitmest etapist:

- 1. kalibreerimise ettevalmistamine;
- 2. esimene sõitmine põllule;
- 3. teine sõitmine põllule;
- 4. väljastuspiiride märgistamine;
- 5. parandusväärtuse arvutamine.
- 6. Parameetrite Viivitus sisselülitamisel ja Viivitus väljalülitamisel korrigeerimine.

Etappe kirjeldatakse täpsemalt järgmistes peatükkides.

#### Kalibreerimise ettevalmistamine

Kalibreerimiseks vajalikud vahendid ja isikud:

- kaks jälgijat kaks isikut, kes märgistavad töödeldud alad vaiadega;
- tööriistad töödeldud alade märgistamiseks:
  - u 200-300 m piirdelinti;
  - 8 vaia põllu märgistamiseks;
- põlluprits, mille paagis on puhas vesi.

#### Esimene sõit

Selles kalibreerimisetapis peate sõitma üle põllu ühel rajal.

Järgmisel joonisel on kujutatud, millised punktid peate märgistama enne ja pärast sõitmist. Juhised on joonise all.

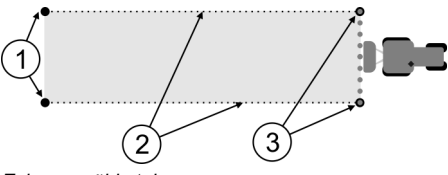

Esimese sõidu tulemus

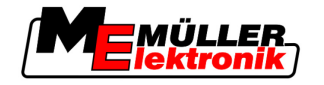

| Vaiad                                    | 3 | Vaiad                                      |
|------------------------------------------|---|--------------------------------------------|
| Märgistage enne sõitu osalaiuste välised | - | Märgistage pärast sõitu osalaiuste välised |
| otsad.                                   |   | otsad.                                     |
| Vaiadevaheline piirdelint                |   |                                            |
| Märgib sõidupiirid                       |   |                                            |

Toimingud

Põllul sõitmine viivituse kalibreerimiseks.

- 1. Käivitage SECTION-Controli abil uus navigeerimine.
- 2. Viige põlluprits sõidu algusesse. Sõit ei tohiks kulgeda põllupiiri läheduses, et jääks piisavalt ruumi ka teise sõidu jaoks.
- 3. Lükake torustik välja.

(1)

2

- 4. Märgistage väliste osalaiuste otsad vaiadega.
- 5. Sõitke 100-200 meetrit otse ja pihustage samal ajal puhast vett.
- 6. Umbes 100–200 m pärast peatage põlluprits ja lülitage see välja.
- 7. Salvestage sõit TRACK-Leaderis. Nii saab kalibreerimist korrata.
- 8. Märgistage väliste osalaiuste otsad vaiadega.
- 9. Ühendage vaiad piirdelindiga. Selle abil märgitakse sõidu piirid põllule.
- 10. Kinnitage piirdelint maapinnale kivide või pinnase abil.
- ⇒ Esimene sõit on tehtud ja väljastuse piirid märgitud.

#### Teine sõit

Selles etapis peab sõidusuund esimese sõidu ajal läbitud alal olema eelmise sõidusuunaga 90° nurga all.

| Liikuva põllupritsiga kaasnev vigastusoht<br>Kalibreerimist abistavad jälgijad võivad saada pritsimistorustikust põhjustatud vigastusi. |  |  |  |  |
|----------------------------------------------------------------------------------------------------|--|--|--|--|
| <ul> <li>Juhendage jälgijaid hoolikalt. Selgitage neile ohte.</li> </ul>                                                                |  |  |  |  |
| <br><ul> <li>Jälgige alati, et jälgijad oleksid pritsi torustikust piisavalt kaugel.</li> </ul>                                         |  |  |  |  |
| <ul> <li>Peatage prits kohe, kui mõni jälgija on sellele liiga lähedale sattunud.</li> </ul>                                            |  |  |  |  |

Selles etapis on vaja veel ühe või kahe inimese abi. Need inimesed jälgivad sõitu ja pritsi liikumist ning märgistavad väljastuse piirid.

Juhendage neid inimesi hoolikalt ja hoiatage neid võimalike ohtude eest.

Järgmisel joonisel on kujutatud kohad, kus jälgijad peavad seisma ja kuhu teie peate lõpuks jõudma.

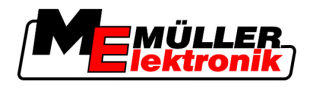

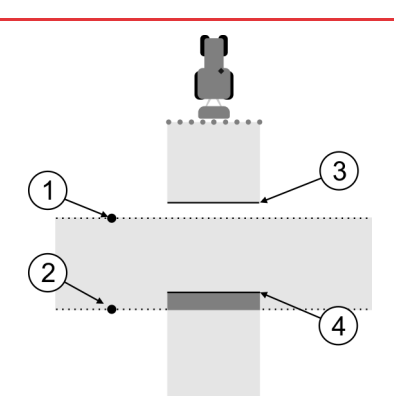

#### 2. sõit

| 1 | Esimese jälgija asukoht | 3 | See joon märgib kohta, mille juures pärast<br>töödeldud alalt lahkumist alustavad düüsid<br>pritsimist.  |
|---|-------------------------|---|----------------------------------------------------------------------------------------------------|
| 2 | Teise jälgija asukoht   | 4 | See joon märgib kohta, mille juures pärast<br>töödeldud alale sisenemist lõpetavad düüsid<br>pritsimise. |

#### Toimingud

- · Paak on täidetud puhta veega.
- · Jälgijad seisavad põllupritsi torustikust ohutus kauguses.
- · Navigeerimine esimese sõiduga on käivitatud.
- SECTION-Control on automaatrežiimis.
- 1. Seadke põlluprits u 100 m kaugusel läbisõidetud ala suhtes 90° nurga alla.
- 2. Sõitke ühtlase kiirusega (nt 8 km/h) üle töödeldud ala. Pihustage samal ajal vett.
- 3. Jälgijad peavad seisma eelnevalt märgistatud sõidupiiridel torustikust ohutus kauguses.
- Jälgijad peavad jälgima, kus põlluprits eelnevalt läbisõidetud ala läbimisel töö lõpetab ja kus alustab.
- ⇒ Nüüd teate, kuidas käitub põlluprits juba töödeldud alale sõitmisel.

Selleks et saada veel täpsemaid andmeid, võite sama protseduuri mitu korda korrata.

#### Väljastuspiiride märgistamine – viivitus väljalülitamisel

Selles etapis peate märkima, kus lõpetab põlluprits pritsimise pärast töödeldud alale sõitmist. Samuti peate kindlaks tegema, kus peaks lõppema väljastus tulevikus.

Nii saate teada, kas põlluprits lülitub välja liiga hilja või liiga vara.

Järgmistel joonistel on kujutatud, millised jooned peate põllul märgistama parameetri Viivitus väljalülitamisel arvutamiseks.

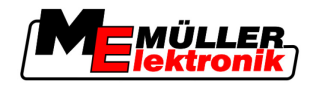

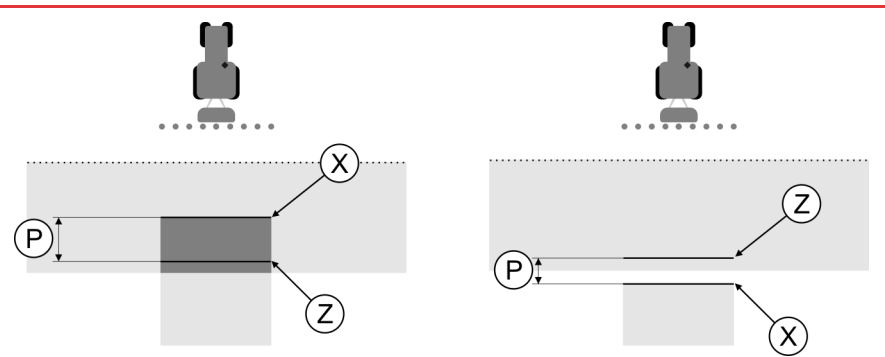

Parameetri Viivitus väljalülitamisel jooned. Vasakul: põlluprits lülitub välja liiga hilja. Paremal: põlluprits lülitub välja liiga vara.

| P Kaugus soovitava väljastusjoone Z ja te<br>väljastusjoone X vahel | Kaugus soovitava väljastusjoone Z ja tegeliku väljastusjoone X vahel | Х | Tegelik väljastusjoon<br>Siin lõpeb põllupritsi väljastus.                                                                                   |
|---------------------------------------------------------------------|----------------------------------------------------------------------|---|----------------------------------------------------------------------------------------------------|
|                                                                     |                                                                      | Z | Soovitav väljastusjoon<br>Siin peab lõppema põllupritsi väljastus.<br>Rõhu langemisele kuluva aja tõttu tuleks jätta<br>10 cm väike ülekate. |

Mõlemal juhul (vasakul ja paremal) on parameeter Viivitus väljalülitamisel valesti seadistatud.

- Vasakul: põlluprits lülitub välja liiga hilja. Viivitust tuleb suurendada.
- Paremal: põlluprits lülitub välja liiga vara. Viivitust tuleb vähendada.

Toimingud

1. Võrrelge põllul olevaid märgistusi joonistega.

⇒ Nüüd teate, kas põlluprits lülitub välja liiga hilja või liiga vara.

#### Väljastuspiiride märgistamine – viivitus sisselülitamisel

Selles etapis peate märkima, kus alustab põlluprits pritsimist pärast töödeldud alalt lahkumist. Samuti peate kindlaks tegema, kus tuleks alustada väljastusega tulevikus.

Nii saate teada, kas põlluprits lülitub sisse liiga hilja või liiga vara.

Järgmistel joonistel on kujutatud, millised jooned peate põllul märgistama parameetri Viivitus sisselülitamisel arvutamiseks.

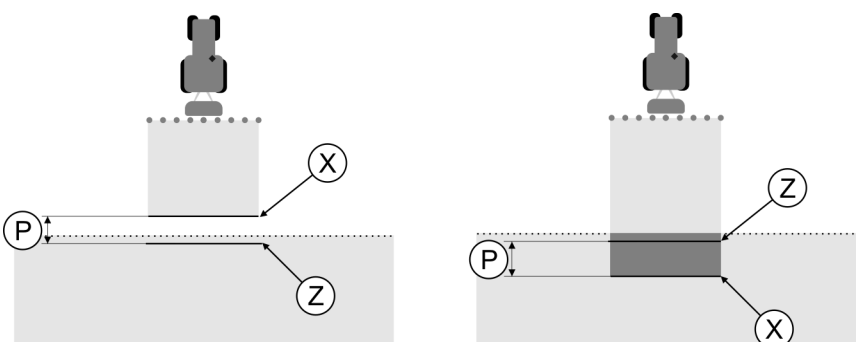

Parameetri Viivitus sisselülitamisel jooned. Vasakul: põlluprits lülitub sisse liiga hilja. Paremal: põlluprits lülitub sisse liiga vara.

| P Kaugus soovitava väljastusjoone Z ja tegeliku väljastusjoone X vahel | Kaugus soovitava väljastusjoone Z ja tegeliku väljastusjoone X vahel | Х                                                                                                    | Tegelik väljastusjoon<br>Siin algab põllupritsi väljastus. |
|------------------------------------------------------------------------|----------------------------------------------------------------------|----------------------------------------------------------------------------------------------------|------------------------------------------------------------|
|                                                                        | Z                                                                    | Soovitav väljastusjoon<br>Siin peab algama põllupritsi väljastus.<br>Rõhu moodustumisele kuluva aja tõttu tuleks<br>jätta 10 cm väike ülekate. |                                                            |

SECTION-Controli konfigureerimine

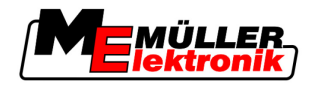

Mõlemal juhul (vasakul ja paremal) on parameeter Viivitus sisselülitamisel valesti seadistatud.

- Vasakul: põlluprits lülitub sisse liiga hilja. Viivitust tuleb suurendada.
- Paremal: põlluprits lülitub sisse liiga vara. Viivitust tuleb vähendada.

Toimingud

1. Võrrelge põllul olevaid märgistusi joonistega.

⇒ Nüüd teate, kas põlluprits lülitub sisse liiga hilja või liiga vara.

#### Parandusväärtuse arvutamine

Viimases etapis tuleb kindlaks teha:

- millist parameetrit tuleb muuta;
- kas praegust viivitust tuleb suurendada või vähendada.

Nüüd peate välja arvutama, mitme millisekundi võrra te valesti seadistatud parameetrit muudate.

Selleks peate välja arvutama nn parandusväärtuse.

Parandusväärtuse arvutamiseks peate teada, kui kiiresti põlluprits liikus. Kiirus tuleb esitada sentimeetrites millisekundi kohta.

Järgmisest tabelist leiate mõned kiirused ja ümberarvutuse cm/ms.

| Kiirus km/h | Kiirus cm/ms |  |
|-------------|--------------|--|
| 6 km/h      | 0,16 cm/ms   |  |
| 8 km/h      | 0,22 cm/ms   |  |
| 10 km/h     | 0,28 cm/ms   |  |

Toimingud

Parandusväärtuse arvutamine:

#### 1. [kaugus P] : [põllupritsi kiirus] = parandusväärtus

2. Olemasolevat parameetrit Viivitus sisselülitamisel või Viivitus väljalülitamisel tuleb selle väärtuse võrra korrigeerida.

#### Parameetri Viivitus muutmine

Nüüd peate kohandama parameetreid Viivitus sisselülitamisel ja Viivitus väljalülitamisel.

| Toimingud | <ol> <li>Parameetri muutmisel kehtivad järgmised põhireeglid:         <ul> <li>kui põlluprits lülitub sisse liiga hilja, tuleb aega pikendada. Viivitust tuleb suurendada.</li> <li>kui põlluprits lülitub sisse liiga vara, tuleb aega lühendada. Viivitust tuleb vähendada.</li> </ul> </li> </ol>                                                                                                    |  |  |  |
|-----------|----------------------------------------------------------------------------------------------------|--|--|--|
|           | <ol> <li>Arvutage parameetri Viivitus uus väärtus.<br/>Seda tuleb parameetrite Viivitus sisselülitamisel ja Viivitus väljalülitamisel eraldi teha.<br/>Kui põlluprits lülitub sisse või välja liiga hilja:<br/>suurendage olemasolevat viivitust parandusväärtuse võrra.<br/>Kui põlluprits lülitub sisse või välja liiga vara:<br/>vähendage olemasolevat viivitust parandusväärtuse võtta.</li> </ol> |  |  |  |
| Näide     | Põlluprits sõitis kiirusega 8 km/h. See vastab 0,22 cm/ms.                                                                                                    |  |  |  |
|           | Pärast teist sõitu mõõdeti kaugus P. See oli 80 cm.                                                                                                    |  |  |  |
|           | Parameetri Viivitus väljalülitamisel hetkel seatud väärtus on 450 ms.                                                                                                    |  |  |  |
|           | Põlluprits lülitus töödeldud alale sõitmisel välja liiga hilja. Punkt Z asus sõidusuunas enne punkti X.<br>Jooned olid märgitud nii, nagu on näha järgmisel joonisel.                                                                                                    |  |  |  |

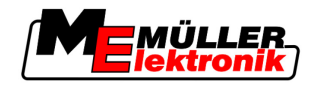

Näide

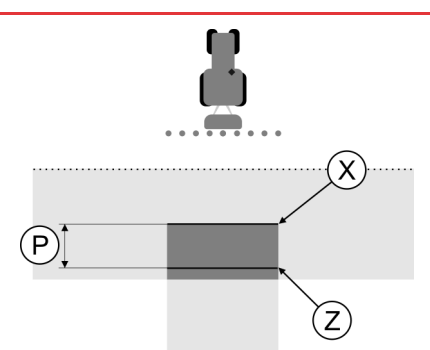

Töödeldud pinnale sõitmisel lülitus põlluprits välja liiga hilja

- Parandusväärtuse arvutamine: [kaugus P] : [põllupritsi kiirus] = parandusväärtus 80 : 0,22 = 364
- Arvutage parameetri Viivitus väljalülitamisel uus väärtus. Et põlluprits lülitub välja liiga hilja, tuleb parameetrit Viivitus väljalülitumisel suurendada parandusväärtuse võrra: 364 (parandusväärtus) + 450 (seatud väärtus Viivitus väljalülitamisel) = 814 (uus väärtus Viivitus väljalülitamisel).
- 3. Sisestage parameetri Viivitus väljalülitamisel väärtuseks 814.

Põlluprits sõitis kiirusega 8 km/h. See vastab 0,22 cm/ms.

Pärast teist sõitu mõõdeti kaugus P. See oli 80 cm.

Parameetri Viivitus väljalülitamisel hetkel seatud väärtus on 450 ms.

Põlluprits lülitus töödeldud alale sõitmisel välja liiga vara. Punkt Z asus sõidusuunas pärast punkti X. Jooned olid märgitud nii, nagu on näha järgmisel joonisel.

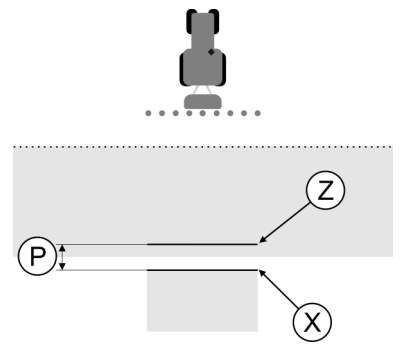

Töödeldud pinnale sõitmisel lülitus põlluprits välja liiga vara.

- Parandusväärtuse arvutamine: [kaugus P] : [põllupritsi kiirus] = parandusväärtus 80 : 0,22 = 364
- Arvutage parameetri Viivitus väljalülitamisel uus väärtus. Et põlluprits lülitub sisse või välja liiga vara, tuleb parameetrit Viivitus väljalülitumisel suurendada parandusväärtuse võrra: 450 (seatud väärtus Viivitus väljalülitamisel) – 364 (parandusväärtus) = 36 (uus väärtus Viivitus väljalülitamisel).
- 3. Sisestage parameetri Viivitus väljalülitamisel väärtuseks 36.

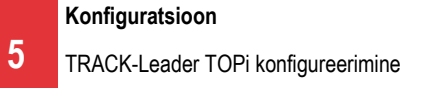

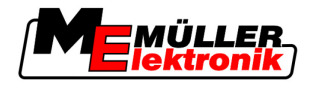

## 5.4 TRACK-Leader TOPi konfigureerimine

TRACK-Leader TOPi kasutamiseks tuleb seadistada järgmised parameetrid.

#### GPS-vastuvõtja kõrgus

GPS-vastuvõtja kaugus maapinnast.

Vajalik rakendusele TRACK-Leader TOP

#### Seadme nihe

Seadme nihe tuleb sisestada juhul, kui põllumajandusseadet kasutatakse ühele küljele nihutatuna, nagu on näidatud joonisel. Ilma selle parameetrita töödeldakse osa aladest kaks korda ning osa ei töödelda üldse.

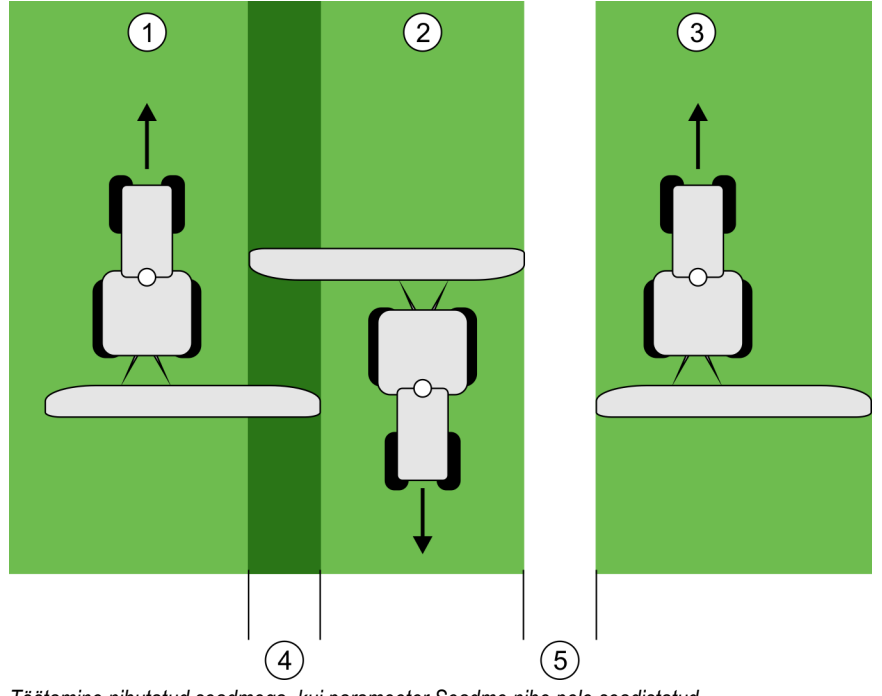

Töötamine nihutatud seadmega, kui parameeter Seadme nihe pole seadistatud

| 1 | Esimene sõit | 4   | Kaks korda töödeldav ala |
|---|--------------|-----|--------------------------|
| 2 | Teine sõit   | (5) | Töötlemata ala           |
| 3 | Kolmas sõit  |     |                          |

Talitlus

Kui sisestate selle parameetri väärtuseks muu kui 0, toimub järgmine.

- Töökuvale ilmub punane tehnorada. TRACK-Leader TOP järgib punast tehnorada.
- Masina ja torustiku sümbol nihkuvad sisestatud väärtuse võrra.

Võimalikud väärtused:

- Sisestage positiivne väärtus, nt 90 cm Kui haagiseseade on nihutatud paremale.
- Sisestage negatiivne väärtus, nt -90 cm Kui haagiseseade on nihutatud vasakule.
- Sisestage 0

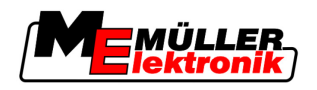

Kui olete ühendanud juhtseadise, kuhu on sisestatud kogu haagiseseadme geomeetrilised andmed. Näiteks kui olete ühendanud Müller-Elektronik pritsi juhtseadise.

Toimingud

- Parameetri õige väärtus selgitatakse välja järgmiselt.1. Kontrollige, kas parameeter on seatud väärtusele 0.
  - 2. Käivitage TRACK-Leader abil uus navigeerimine.
  - 3. Sõitke traktoriga piki tehnoradasid kolm rada, nagu ülemisel joonisel on näidatud.
  - 4. Mõõtke teise ja kolmanda sõidu vahelise töötlemata ala laius.
  - 5. Sisestage parameetri väärtusena pool mõõdetud laiusest.
  - 6. Plussi ja miinuse abil saab määrata põllumajandusseadme nihke suuna.

#### Reaktsioonikiirus

Automaatse juhtimise reaktsioonikiirus ja intensiivsus. Mida suurem väärtus, seda intensiivsem on rooli liikumine.

## 5.5 Masinaprofiilid

Igal masinal, millega te tarkvara kasutate, võivad olla erinevad parameetrid. Selleks et neid mitte iga kord enne töö algust seadistada, võite luua masinate sätted masinaprofiilidena.

Alas Masina andmed saate sisestada ühendatud põllumajandusseadmete andmed ning need profiilidena salvestada.

Masina andmeid on vaja järgmistel juhtudel.

- SECTION-Control on desaktiveeritud.
- Terminal ei ole ühendatud ühegi juhtseadisega.

#### 5.5.1 Uue masinaprofiili loomine

Masina all mõeldakse siin traktori ja põllumajandusseadme kombinatsiooni.

Kui teil on kaks traktorit ja masinapargis kaks seadet, peate looma vastavatel asjaoludel neli masinaprofiili.

- Traktor A ja prits
- Traktor B ja prits
- Traktor A ja väetiselaotur
- Traktor B ja väetiselaotur

Looge alati kõik kasutatavad kombinatsioonid masinaprofiilidena. Saate luua kuni 20 masinaprofiili.

Masina andmed

Toimingud

Näide

1. Kutsuge järgmine kuva: Sätted:

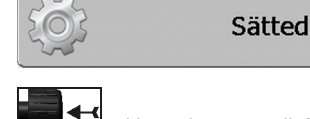

- Lipsake suvandit Masina andmete sisestamine.
   ⇒ Kuvatakse andmesisestuskuva.
- 3. Sisestage uue masinaprofiili nimetus.

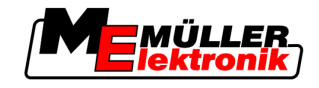

**4.** → kinnitage sisestus ja salvestage.
 ⇒ Kuvatakse kuva Masina andmed.

5. Seadke masina parameetrid.

## 5.5.2 Olemasoleva masinaprofiili valimine

Enne tööd peate alati kindlaks määrama, millise masinaga oma masinapargist te töötada tahate. Selleks peate valima masina masinaprofiili.

#### Toimingud

1. Kutsuge järgmine kuva: Masina valik:

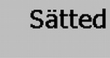

Masina andmed | Masina valik

⇒ Kuvatakse kuva Masina valik. Sellel kuval on loetletud kõik salvestatud masinaprofiilid.

- Lipsake soovitud masinakuval.
   ⇒ Kuvatakse kuva Masina andmed.
- 3. Kontrollige masina parameetreid.

4.

- → Sulgege kuva, kui parameetrid on õiged.
   ⇒ Valitud masinaprofiil aktiveeritakse.
- ⇒ Aktiveeritud masinaprofiili nimi kuvatakse avakuval real Masin.

#### 5.5.3 Masina parameetrid

Te vajate parameetreid järgmistel juhtudel.

- Kui tahate luua uue masina masinaprofiili.
- Kui tahate muuta masinaprofiili.

Järgmistelt lehekülgedelt leiate kõigi masinaparameetrite selgitused.

#### Töölaius

See parameeter näitab seadme seatud töölaiust.

#### Osalaiuste arv

Sisestage osalaiuste arv.

Iga osalaiust kuvatakse töökuval edenemisriba osana.

#### Osalaiused

Kuvatakse kuva, kuhu saate sisestada üksikute osalaiuste laiuse.

#### Ülekatte aste

Ülekatte aste kiilukujulise ala töötlemisel.

Seatud Ülekatte astet mõjutab väliste osalaiuste korral parameeter Ülekatte tolerants.
#### Konfiguratsioon

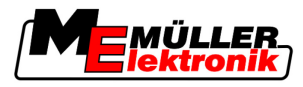

5

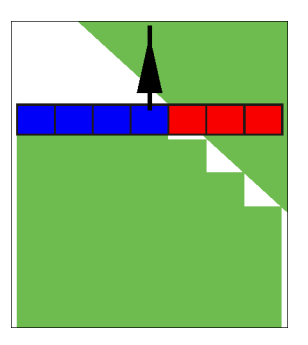

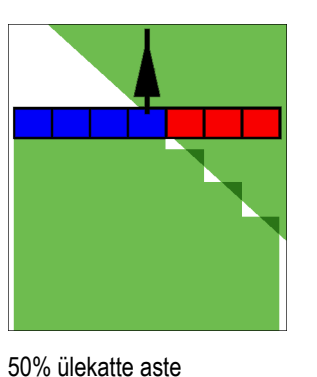

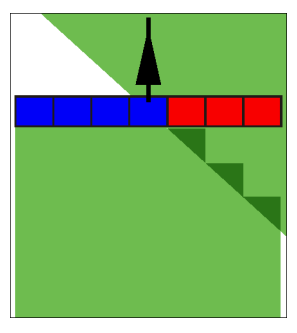

100% ülekatte aste

Võimalikud väärtused:

0% ülekatte aste

- 0% iga osalaius lülitub töödeldud alalt lahkumise korral alles siis sisse, kui alalt lahkutakse täielikult. Töödeldud alale sõitmisel lülitub osalaius välja alles siis, kui osalaius on 1% üle töödeldava ala.
- 50% iga osalaius lülitub töödeldud alalt lahkumise korral alles siis sisse, kui see lahkub alalt 50% ulatuses. Töödeldud alale sõitmisel lülitub osalaius välja alles siis, kui osalaius on 50% üle töödeldava ala. 50% Ülekatte aste korral Ülekatte tolerants mingit mõju ei avalda.
- 100% iga osalaius lülitub töödeldud alalt lahkumise korral kohe sisse, kui see lahkub alalt 1% ulatuses. Töödeldud alale sõitmisel lülitub osalaius välja alles siis, kui osalaius on 100% üle töödeldava ala.

#### GPS-vastuv. vas./par.

Kui GPS-vastuvõtja ei ole positsioneeritud sõiduki pikiteljele, tuleb nihe siin seadistada.

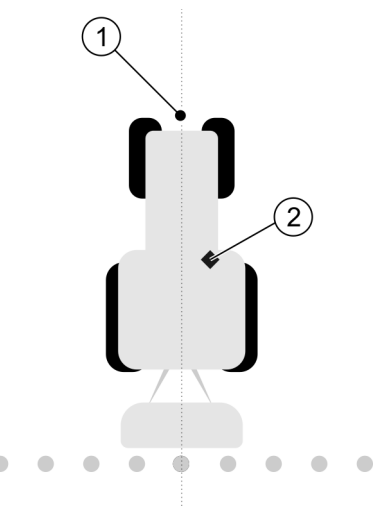

Sõiduki pikitelg ja GPS-vastuvõtja

| (1)        | Sõiduki pikitelg | (2)        | GPS-vastuvõtja                   |
|------------|------------------|------------|----------------------------------|
| $\bigcirc$ |                  | $\bigcirc$ | Asub sõiduki pikiteljest paremal |

Võimalikud väärtused:

- Sisestage negatiivne väärtus, nt –0,20 m Kui GPS-vastuvõtja asub pikiteljest vasakul.
- Sisestage positiivne väärtus, nt 0,20 m Kui GPS-vastuvõtja asub pikiteljest paremal.

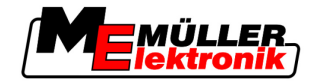

#### GPS-vastuvõtja vasakul/paremal asümmeetriliste seadmetega

Kui kasutate asümmeetrilist põllumajandusseadet, on töölaiuse keskkoht teises kohas kui sümmeetrilistel seadmetel.

Selle erinevuse kompenseerimiseks peate muutma eelnevalt seadistatud parameetrit GPS-vastuv. vas./par.

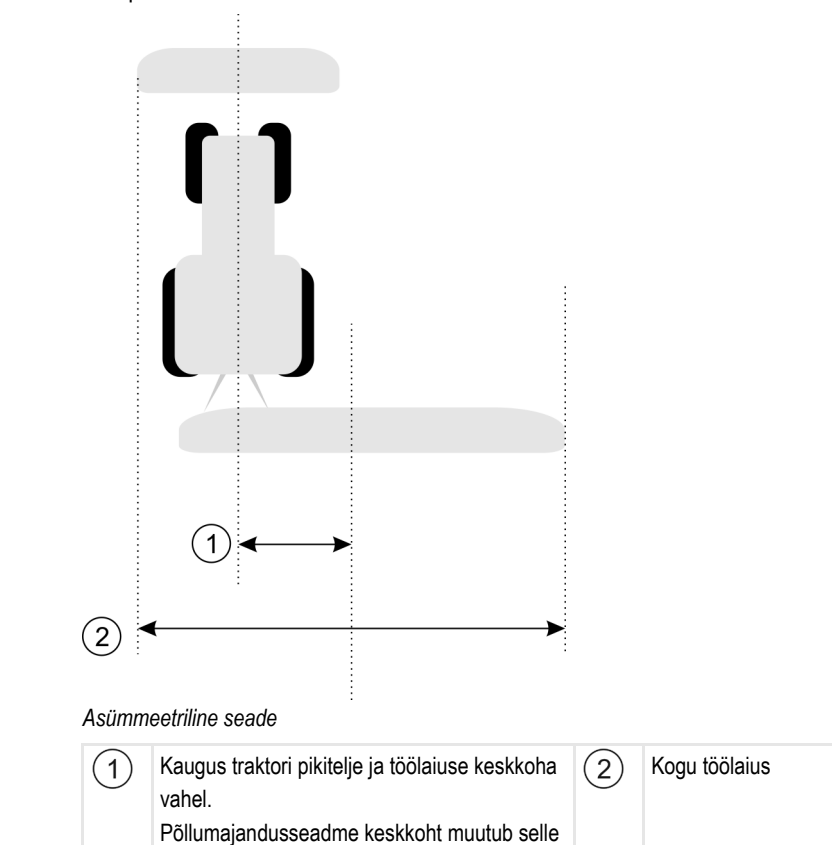

Toimingud

Parameetrit GPS-vastuv. vas./par. muudetakse asümmeetrilistel seadmetel järgmiselt.

1. Mõõtke kogu töölaius.

vahe võrra.

- 2. Selgitage välja töölaiuse täpne keskkoht.
- 3. Mõõtke kaugus töölaiuse keskkoha ja traktori pikitelje vahel.
- 4. Muutke parameetri väärtust järgmistel juhtudel:
  - kui töölaiuse keskkoht nihkub paremale, lisage parameetri väärtusele mõõdetud kaugus.
  - kui töölaiuse keskkoht nihkub vasakule, lahutage mõõdetud kaugus parameetri väärtusest.

#### GPS-vastuvõtja ees/taga

GPS-vastuvõtja kaugus töötluspunktist. Töötluspunkt on põllupritsi puhul näiteks torustik.

Võimalikud väärtused:

- Sisestage negatiivne väärtus, nt –4,00 m Kui GPS-vastuvõtja asub töötluspunkti taga, sisestage negatiivne väärtus.
- Sisestage positiivne väärtus, nt 4,00 m Kui GPS-vastuvõtja asub töötluspunkti ees, sisestage positiivne väärtus.

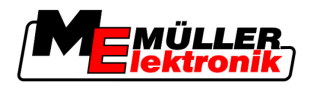

#### Tööasendi andur

Kas masinale on paigaldatud tööasendi andur?

Tööasendi andur tuvastab põllumajandusseadme sisselülitamise ja edastab info terminalile. Sensor on olemas paljudel traktoritel ning signaaliliidese kaudu juurdepääsetav.

Võimalikud väärtused:

- Jah
- Ei

#### Pööratud anduriloogika

Kas tööasendi anduri loogika on pööratud kujul?

- Jah Töötluse salvestamine algab, kui tööasendi andur pole aktiivne. Salvestamine lõpeb, kui tööasendi andur aktiveerub.
- Ei Töötluse salvestamine algab, kui tööasendi andur on aktiivne. Salvestamine lõpeb, kui tööasendi andur pole enam aktiivne.

#### Masina mudel

See parameeter määrab selle, kui täpselt tuleb töökriipsu asukohta ja osalaiusi arvutada.

Kui see parameeter on aktiveeritud, püüab tarkvara alati arvutada iga osalause täpse asendi. Töökriips liigub kuval täpselt mööda traktori sõidurada. Seega on sõitude kujutis kuval ja SECTION-Control töö täpsem kui siis, kui parameeter on desaktiveeritud.

Võimalikud väärtused:

Iseliikuv

Iseliikuvate põllumajandusseadmete seadistus.

Veetav

Traktori abil veetavate põllumajandusseadmete seadistus.

Desaktiveeritud

Ühtegi masinat ei simuleerita. Osalaiuste asendi täpne arvutamine on desaktiveeritud. Töökriips kuvatakse kohas, kus asub GPS-vastuvõtja. Arvutatud alad on ebatäpsed.

Käsitsemine

6

Kui kasutate ainult moodulit TRACK-Leader II

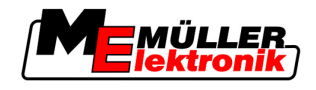

# 6 Käsitsemine

# 6.1 Kui kasutate ainult moodulit TRACK-Leader II

- 1. Sõitke põllule.
- 2. Laadige põlluandmed.
- 3. Valmistage ette navigeerimine.
  - Valige masinaprofiil (valikuline).
  - Valige juhtimisrežiim.
  - Seadke tehnoraja laius.
  - Seadke tehnoradade vahekaugus.
- 4. Tehke ettevalmistustööd.
  - Seadke baaspunkt.
  - Tuvastage põllupiir (valikuline).
  - Looge tehnorada A-B.
  - Töödelge pööramisala HEADLAND-Control abil (valikuline).
- 5. Tehke vajalikud tööd.
  - Tuvastage takistused (valikuline).
  - Töödelge põld (valikuline).
- 6. Lõpetage töö.
  - Salvestage põlluandmed standardvormingus.
  - Eksportige põlluandmed GIS-vormingus.
  - Kustutage põlluandmed.

# 6.2 Kui kasutate SECTION-Control

- 1. Sõitke põllule.
- 2. Laadige põlluandmed.
- 3. Valmistage ette navigeerimine.
  - Valige juhtimisrežiim.
  - Seadke tehnoraja laius.
  - Seadke tehnoradade vahekaugus.
- 4. Tehke ettevalmistustööd.
  - Jätkake navigeerimist.
  - Kalibreerige GPS-signaal.
  - Töödelge pööramisala HEADLAND-Control abil (valikuline).
- 5. Tehke vajalikud tööd.

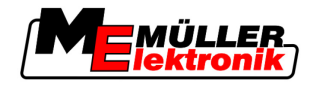

- Tuvastage takistused (valikuline).
- Töödelge põld (valikuline).
- 6. Lõpetage töö.
  - Salvestage põlluandmed standardvormingus.
  - Eksportige põlluandmed GIS-vormingus.
  - Kustutage põlluandmed.

# 6.3 Kui kasutate rakendust TaskManager

Kui planeerite põllutöid arvutis ning soovite seejärel kasutada terminali, vajate rakendust TaskManager.

#### Töö alustamine

Töö alustamiseks TaskManager kasutamisel toimige järgmiselt.

- 1. Käivitage TaskManager tellimus.
  - ⇒ Ekraanil kuvatakse TRACK-Leader.
  - ⇒ Kui käivitate tellimuse TaskManager abil, laaditakse selle põlluandmed automaatselt rakendusest TRACK-Leader II.
- 2. Kasutage TRACK-Leaderi või SECTION-Control.

#### Töö lõpetamine

Toimingud

Toimingud

- Töö lõpetamiseks TaskManager kasutamisel toimige järgmiselt.
  - 1. Kutsuge rakendus TaskManager.
  - 2. Lõpetage tellimus.

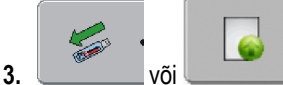

- salvestage andmed USB-mälupulgale või laadige portaali

FarmPilot.

⇒ Kõik põlluandmed, mis on tekkinud TRACK-Leader töötamise ajal, salvestatakse failis Taskdata.xml.

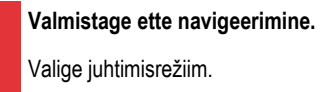

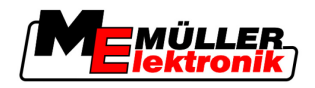

# 7 Valmistage ette navigeerimine.

# 7.1 Valige juhtimisrežiim.

Juhtimisrežiim määrab, kuidas luuakse tehnorajad.

Juhtimisrežiim valitakse ettevalmistuskuval.

Saadaval on järgmised juhtimisrežiimid:

- juhtimisrežiim Paralleelne
- juhtimisrežiim Silutud kontuur
- juhtimisrežiim Identne kontuur
- juhtimisrežiim A Plus [0,0000°]

Toimingud

7

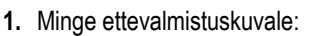

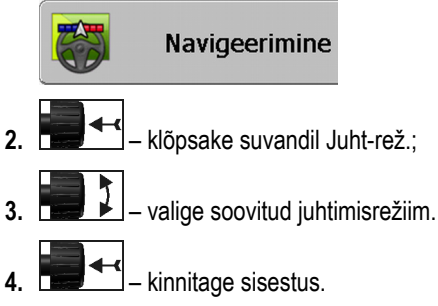

### 7.1.1 Juhtimisrežiim Paralleelne

Juhtimisrežiimi Paralleelne nimetatakse ka A-B režiimiks.

Kasutage seda režiimi siis, kui soovite töödelda põldu paralleelsete, sirgete sõiduradade kaupa.

#### 7.1.2 Juhtimisrežiim Silutud kontuur

Režiimi eesmärk: kõverad, ülekatteta tehnorajad.

Juhtimisrežiimis Silutud kontuur muutub kurvide kõverus igal tehnorajal. Tehnorajad muutuvad ühel küljel teravamaks, teisel ümaramaks.

Nii välditakse ülekatteid. Selle juhtimisrežiimi puudus on, et tehnorajalt A-B kaugel asuvad rajad muutuvad ühel hetkel väga teravaks.

Kui leiate, et tehnorada on liiga terav, kustutage tehnorajad ja looge uus tehnorada A-B. Tehnorajad arvutatakse uuesti.

Näide

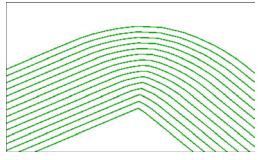

Nõuanne. Looge tehnorada A-B selliselt, et kõvera sisekülg on põllupiirile võimalikult lähedal.

### 7.1.3 Juhtimisrežiim Identne kontuur

Režiimi eesmärk: ühtlase kõverusega tehnorajad

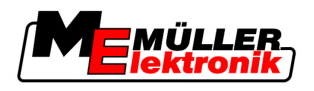

Kõverus juhtimisrežiimis Identne kontuur ei muutu. Kasutage seda režiimi üksnes laugjate kõverate korral.

Selle juhtimisrežiimi puudus on, et tehnoradade vahelised kaugused muutuvad ühel hetkel liiga suureks. Siis ei saa põldu enam täpselt rada raja kõrval töödelda.

Kui leiate, et tehnoradade vahelised kaugused on muutunud liiga suureks, kustutage tehnorajad ja looge uus tehnorada A-B.

Näide

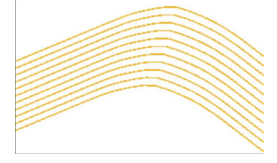

#### 7.1.4 Juhtimisrežiim A Plus

Selles režiimis saate käsitsi sisestada, millises geograafilises suunas tuleb tehnorajad luua. Selleks tuleb sisestada üksnes suund kraadides (0°–360°) ning tehnorajad luuakse automaatselt ja üksteisega paralleelselt.

- 0° põhi
- 180° lõuna
- 90° ida
- 270° lääs

See režiim on väga tulus eelkõige siis, kui teate täpset suunda, milles teie põldu tuleb töödelda.

Selles režiimis saab täpselt paralleelsetel sõiduradadel töötada korraga mitu masinat.

### 7.2 Tehnoradade seadmine

Selles peatükis kirjeldatakse tehnoradadega töötamist.

Tehnorajad on kuvaril kuvatavad jooned, mis aitavad sõita täpselt soovitud tehnorajal.

#### 7.2.1 Tehnoraja laiuse seadmine

Tehnoraja laius on kahe tehnoraja vaheline kaugus.

Eelseatud tehnoraja laius on töölaius, mida saab tellimusele kohandada.

| Näide | Põllupritsi töölaius = 18 m |
|-------|-----------------------------|
|-------|-----------------------------|

Soovite olla kindel, et töötlemisel ei jää ükski ala välja.

Seadke tehnoraja laius nt väärtusele 17,80 m. Töötlemine toimub 20 cm ülekattega.

Toimingud

**1.** Minge ettevalmistuskuvale:

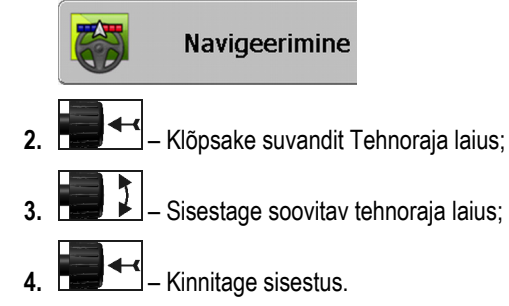

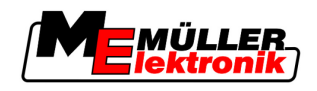

#### 7.2.2 Tehnoradade vahekauguse seadmine

Tehnoradade vahekauguse saate seada ettevalmistuskuval.

Nii saate seada, millise vahekaugusega kuvatakse tehnorajad rasvasena.

Nii on teil lihtsam sõita igal teisel või kolmandal rajal.

 
 Näide
 Arvu 2 sisestamisel kuvatakse rasvasena iga teine tehnorada, arvu 3 sisestamisel iga kolmas tehnorada jne.

Toimingud

**1.** Minge ettevalmistuskuvale:

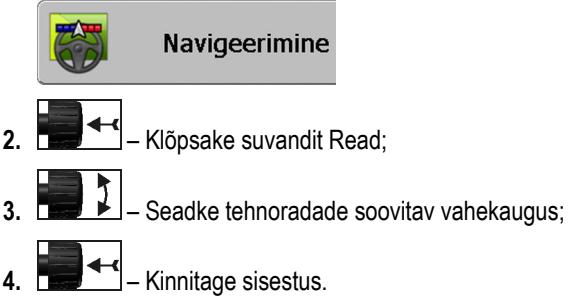

# 7.3 Pööramisala laiuse seadmine

Pööramisala laiuse saab seada töölaiuste korrutisena.

Pööramisala arvutamise alus on alati masina kogutöölaius. Seda ka siis, kui olete masina juhtseadises välised osalaiused desaktiveerinud. Võtke seda pööramisala laiuse seadmisel arvesse.

Toimingud

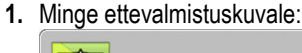

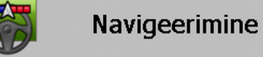

- 2. Klõpsake parameetrit Pööramisala rajad.
- 3. Määrake, mitmest tehnorajast pööramisala peab koosnema.
- ⇒ Olete seadnud pööramisala laiuse.

7

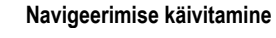

Uue navigeerimise käivitamine

8

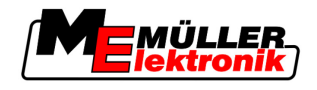

# 8 Navigeerimise käivitamine

Navigeerimise käivitamiseks on kaks võimalust:

- Uue navigeerimise käivitamine
- Alustatud navigeerimise jätkamine

# 8.1 Uue navigeerimise käivitamine

Uue navigeerimise saab käivitada järgmistel juhtudel:

- põllu töötlemine esimest korda;
- teadaoleva põllu andmete laadimine. Sellisel juhul kustutatakse kõik eelmised sõidud. Põllupiire, tehnoradasid ja takistusi saab siiski uuesti kasutada.

Toimingud

1. Minge ettevalmistuskuvale:

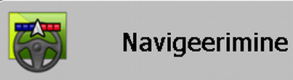

2. Seadke kõik kuvatavad parameetrid.

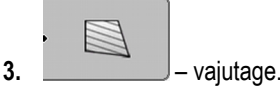

⇒ Kuvatakse töökuva.

# 8.2 Alustatud navigeerimise jätkamine

Navigeerimist saab jätkata järgmistel juhtudel.

- Kui olete põllu töötlemise katkestanud.
- Kui olete rakendusest lahkunud.
- Kui olete põllu andmed laadinud.

Toimingud

1. Minge ettevalmistuskuvale:

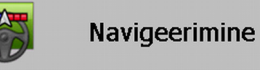

2. Seadke kõik kuvatavad parameetrid.

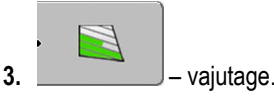

⇒ Kuvatakse töökuva.

# 8.3 Sõitude salvestamise käivitamine

Seda peatükki pole vaja lugeda järgmistel juhtudel:

- SECTION-Control on aktiveeritud;
- on olemas tööasendi andur.

Kui te ei kasuta ei SECTION-Controli ega pole paigaldanud tööasendi andurit, ei tea tarkvara, millal teie seade (nt prits) töötab ja millal mitte. Seetõttu peate tarkvarale teada andma, millal tööd alustate.

Sõitude salvestamisel näete ekraanilt, millistel põllu osadel olete juba sõitnud.

#### Toimingud

Olete käivitanud navigeerimise.

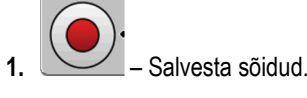

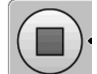

⇒ Funktsioonisümbol muutub punaseks:
 ⇒ Traktorisümboli taha tõmmatakse roheline rada. See tähistab sõite.

# 8.4 DGPSi kalibreerimine

DGPS tähendab diferentsiaalsignaaliga globaalset positsioneerimissüsteemi.

Tegemist on süsteemiga, mis määrab teie sõiduki asendi.

Probleemi kirjeldus Maa pöörleb päeva jooksul ja satelliidid muudavad taevas oma asendit. Selle tulemusel nihkuvad punktide arvutatud asendid. Nihke tõttu pole asendid teatud aja möödudes enam õiged.

Seda nähtust nimetatakse triiviks ning seda saab vähendada.

Teie jaoks tähendab see, et kõik põllupiirid ja tehnorajad, mille te päeva jooksul loote, on juba mõne tunni pärast veidi nihkes.

Probleemi lahendus Triivi kompenseerimiseks on kaks võimalust:

- 1. baaspunkti abil enne iga töö alustamist seatakse 1. baaspunkt ja kalibreeritakse GPSsignaal. Tasuta võimalus kasutada GPS-antenni A100 täpsusega kuni +/- 30 cm.
- Parandussignaali kasutamine. GPS-teenuse pakkuja tasuline teenus. Kasutatav ainult koos väga täpse GPS-antenniga. GPS-signaali kalibreeritakse regulaarse vahemaa tagant automaatselt. Nii on võimalik saavutada alla viiesentimeetrine täpsus.

### 8.4.1 GPS ilma parandussignaalita

Kui kasutate GPSi ilma parandussignaalita, peate GPS-signaali enne iga töö alustamist kalibreerima.

Mida täpsemalt seda teete, seda täpsemini teie süsteem töötab. Ja vastupidi – mida ebatäpsem on GPSi kalibreerimine, seda ebatäpsemalt tuvastab süsteem sõiduki asendi.

#### Milleks on vaja baaspunkti?

Baaspunkti abil saate kohandada tegelikke GPS-koordinaate salvestatud GPS-koordinaatidele ja kompenseerida võimalikku triivi (nihet).

GPS-signaali kalibreerimiseks on vaja maapinnal kindlat punkti. Seda nimetatakse 1. baaspunktiks. GPS-signaali kalibreerimisel võrreldakse ja kooskõlastatakse baaspunkti salvestatud koordinaate olemasolevate koordinaatidega.

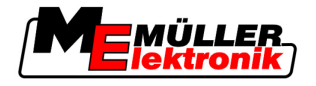

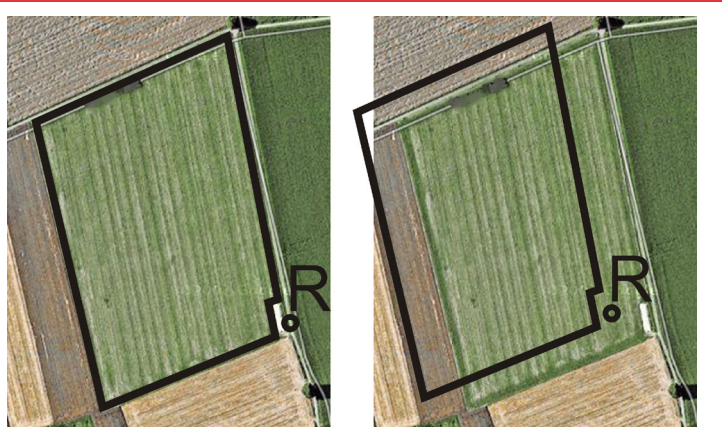

Vasakul – kalibreeritud GPS-signaaliga põld, paremal – kalibreerimata GPS-signaaliga põld

Kui te ei sea baaspunkti ega kalibreeri GPS-signaali enne iga töö alustamist, juhtub järgmine.

- · Põllupiiri, tehnoradade jne salvestatud GPS-koordinaadid erinevad tegelikest koordinaatidest.
- Nii ei saa te mõnda põllu osa töödelda, kuna see asub GPSi andmetel väljaspool põllupiiri.

Maksimaalse täpsuse saavutamiseks peate seetõttu toimima järgmiselt.

- Seadke igale põllule esimesel töötlemisel baaspunkt.
- Kalibreerige enne iga töötlust GPS-signaali.

#### 1. baaspunkti seadmine

1. baaspunkt – põllu läheduses asuv punkt. See on ette nähtud põllu salvestatud ja tegeliku asendi kooskõlla viimiseks.

Baaspunkti seadmisel on otsustavad GPS-antenni koordinaadid.

Millal seada?

Seadke 1. baaspunkt järgmistel juhtudel:

Õige seadmine

põllu töötlemine esimest korda.

**nine** Baaspunkti seadmiseks on vaja kindlat punkti, mille asend ajas ei muutu. Näiteks puu, piiritähis või kanalisatsioonikaas.

Seda punkti on vaja selleks, et seada traktor GPS-signaali edaspidisel kalibreerimisel täpselt samasse kohta.

## MÄRKUS

#### Andmekadu puuduva baaspunkti korral

Kui te ei suuda baaspunkti hiljem leida, muutuvad salvestatud andmed kasutuks.

Jätke alati meelde iga põllu täpne baaspunkt!

Järgmisel joonisel on kujutatud, kuidas seada traktor baaspunkti seadmisel:

Navigeerimise käivitamine

8

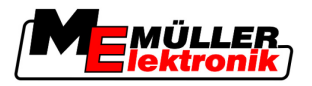

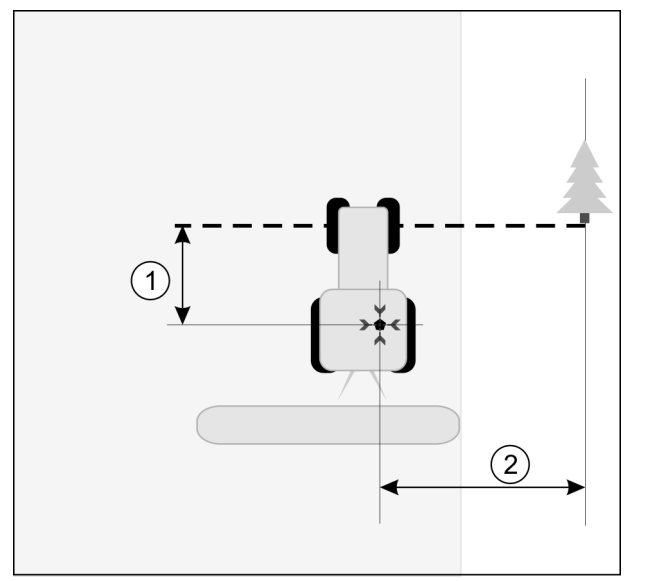

Traktor baaspunkti seadmise ajal

| • | GPS-antenn traktorikabiini katusel                            | × | Baaspunkti asend                                              |
|---|---------------------------------------------------------------|---|---------------------------------------------------------------|
| 1 | GPS-antenni ja Y-teljel oleva teeserva punkti vaheline kaugus | 2 | GPS-antenni ja X-teljel oleva teeserva punkti vaheline kaugus |
|   | Joon kindlast punktist üle tee                                |   |                                                               |

#### Toimingud

· Töötlete põldu esimest korda.

- 1. Leidke põllu sissesõitmisel kindel punkt. Näiteks puu, piiritähis või kanalisatsioonikaas.
- 2. Tõmmake joon valitud punktist üle tee.
- 3. Seadke traktor mõlema esirattaga joonele.
- Märkige üles punkti ja traktori vaheline kaugus. See kaugus peab olema tulevaste GPS-kalibreerimiste ajal sama.
- 5. Käivitage uus navigeerimine.

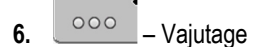

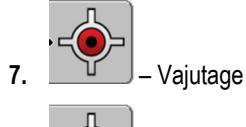

- 8. Vajutage
  - ⇒ Programm tuvastab 15 sekundi jooksul hetkeasendi ja salvestab selle 1. baaspunktina. Baaspunkt seatakse sealjuures täpselt sinna, kus asub GPS-antenn.
  - ⇒ Signaali võimalikud olemasolevad baaspunktid ja kalibreerimised kustutatakse.
  - ⇒ Töökuvale ilmub masina sümboli alla baaspunkti sümbol: 🖹
- ⇒ Olete seadnud 1. baaspunkti.

#### GPS-signaali kalibreerimine

GPS-signaali kalibreerimisel peab GPS-antenn asuma täpselt samas kohas kui baaspunkti seadmisel.

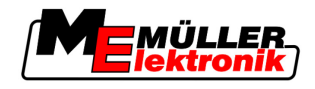

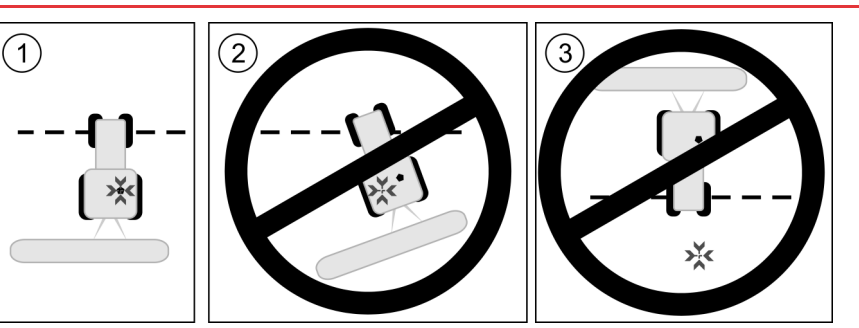

GPS-antenni asend baaspunkti suhtes GPS-signaali kalibreerimisel

#### 🔆 Baaspunkti asend

.

GPS-antenn traktorikabiini katusel

Millal kalibreerida?

- GPS-signaal tuleb kalibreerida järgmistel juhtudel.
  - Enne iga töö alustamist.
    - Kui funktsioonisümboli kõrval olev roheline kolmnurk vilgub.

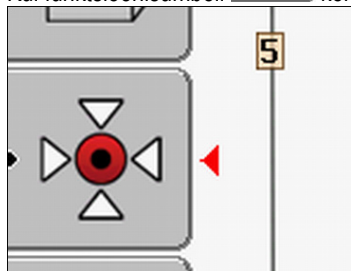

• Kui tuvastate, et sõidate küll teel, kuid kuvaril näidatakse kõrvalekallet.

Toimingud

- 1. Sõitke põllu sissesõitmisel 1. baaspunktini.
- Seadke traktor mõlema esirattaga joonele. Traktor peab olema sama nurga all kui baaspunkti seadmisel. Kaugus teeserva kindlast punktist peab olema sama mis baaspunkti seadmisel.
- 3. \_\_\_\_\_ vajutage.
- 4. vajutage.
  - ⊳⊷⊲∙
- 5. \_\_\_\_\_ vajutage.
  - ⇒ Programm tuvastab 15 sekundi jooksul hetkeasendi. Baaspunkti uuel kalibreerimisel kirjutatakse vana kalibreering üle.

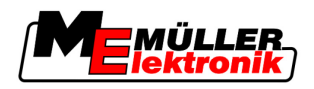

⇒ Ilmub alljärgnev kuva:

| GPS-kalibreerimine                                          |      |
|-------------------------------------------------------------|------|
| Kalibreerimine on olemas<br>Triiv: 0.670 m<br>Vanus: 0.00 h | -\$- |
| valmis                                                      |      |
|                                                             |      |
|                                                             |      |
| 1                                                           |      |

GPS-kalibreerimise kuvale ilmuvad nüüd järgmised parameetrid:

Tagasi

Triiv

6.

Näitab baaspunkti triivi alates baaspunkti seadmisest. Selle väärtuse võrra nihutatakse kõiki põlluandmeid. Triiv arvutatakse GPS-signaali kalibreerimisel uuesti.

Vanus

Mitu tundi tagasi GPS-signaal viimati kalibreeriti. Pärast punkti kuvatakse tunni sajandikosad. Näiteks: 0,25 h = veerand tundi = 15 minutit

#### 8.4.2 DGPS koos parandussignaaliga

Kui kasutate RTK-parandussignaali, ei tule seada ei baaspunkti ega kalibreerida GPS-signaali. Traktori asendit korrigeeritakse RTK-jaamas parandussignaali abil.

### 8.4.3 DGPS-signaali kvaliteedi kontrollimine

Sõltuvalt geograafilisest asendist võib GPS-signaali kvaliteet tugevasti kõikuda.

GPS-signaali kvaliteeti saab vaadata järgmistes kohtades:

- avakuval,
- töökuval.

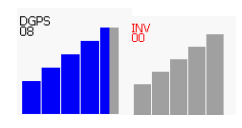

DGPS-ühenduse kuvalt leiate järgmise teabe:

- tulpgraafika
  - Näitab ühenduse kvaliteeti. Mida rohkem siniseid tulpi, seda parem on ühendus.
- Ühendatud satelliitide arv
- Parandussignaali olek

Piisava täpsuse saavutamiseks peab olek olema alati vähemalt DGPS. RTK-ga süsteemide korral kuvatakse seal kas RTK Fix või RKT Float.

SECTION-Control lülitub käsirežiimi järgmistel juhtudel:

- DGPS-signaali olek muutub GPSiks või veel madalamaks;
- satelliitide arv langeb alla nelja;
- tulpgraafika ei näita midagi.

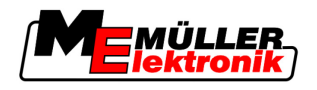

Põllupiir

Sellisel juhul kuvatakse kuval häireteade.

Automaatrežiim tuleb käsitsi aktiveerida niipea, kui GPS-ühendus paraneb.

## 8.5 Põllupiir

#### 8.5.1 Põllupiiri tuvastamine

Põllupiir tuleb tuvastada iga uue põllu korral.

Põllupiiri saab tuvastada pööramisala töötlemise ajal.

Sõltuvalt sellest, kas töötate RTK-parandussignaaliga või ilma selleta, on teil järgmised võimalused:

- 1. võimalus
  - Kasutatav mõlemal juhul.
  - Sõitke ümber põllu.
  - Laske põllupiir arvutada piki radasid, mis tekivad ümbersõidu käigus.
  - Töödelge põllu siseala.
- 2. võimalus

Soovitatav üksnes koos RTK-parandussignaaliga.

- Töödelge põllu siseala.
- Sõitke ümber põllu.
- Laske põllupiir arvutada piki radasid, mis tekivad ümbersõidu käigus.

See meetod toimib ka ilma RTK-parandussignaalita, kuid te peate GPS-signaali enne töötlemist ja enne põllupiiri arvutamist kalibreerima. See tuleneb GPS-asendi triivist, mis tekib töö alguse ja põllupiiri arvutamise vahel.

- 1. toimimisviis Kui soovite esmalt ümber põllu sõita, tuvastage põllupiir järgmiselt:
  - · Olete 1. baaspunkti seadnud ja kalibreerinud. (Kui töötate ilma RTK-parandussignaalita.)
  - 1. Käivitage uus navigeerimine.
  - 2. Lülitage sisse haagise- või lisaseade.

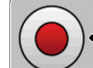

- Kui töökuval kuvatakse see funktsioonisümbol, tuleb seda vajutada.
   Funktsiooniklahv on olemas selleks, et tarkvara teaks, millal te tööd alustate. Kui SECTION-Control on aktiveeritud või olete paigaldanud tööasendi anduri, ei kuvata seda funktsioonisümbolit.
- 4. Alustage ümber põllu sõitmist.
  - ⇒ Pärast esimesi sentimeetreid näete, et kuvale ilmub seadmetulba taha roheline rada. Rada märgib töödeldud ala.
  - ⇒ Kui rohelist rada ei ilmu, võib selle põhjuseks olla:
    - a) te pole lisaseadet sisse lülitanud (SECTION-Control)
    - b) te pole vajutanud funktsiooninuppu (TRACK-Leader II).
- 5. Sõitke ümber kogu põllu.
- 6. Lõpetage ümber põllu sõitmine lähtepunktis. Ümbersõit peab moodustama suletud ringi.

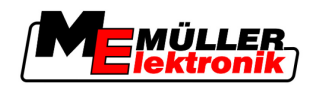

·

7.

- Vajutage, kui jõuate uuesti lähtepunkti.
- ⇒ Navigatsioonikuval tõmmatakse ümber põllu punane joon. See on põllupiir.

Kui soovite esmalt põldu töödelda, tuvastage põllupiir järgmiselt:

- Teil on RTK-parandussignaal.
- 1. Käivitage uus navigeerimine.
- 2. Lülitage sisse haagise- või lisaseade.

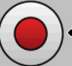

- Kui töökuval kuvatakse see funktsioonisümbol, tuleb seda vajutada.
   Kui SECTION-Control on aktiveeritud või kui olete paigaldanud tööasendi anduri, ei tule seda funktsiooninuppu vajutada. Funktsiooniklahv on selleks, et tarkvara teaks, millal te tööd alustate.
- 4. Alustage põllu töötlemist.
  - ⇒ Pärast esimesi sentimeetreid näete, et kuvale ilmub seadmetulba taha roheline rada. Rada märgib töödeldud ala.
  - ⇒ Kui rohelist rada ei ilmu, võib selle põhjuseks olla:
    - a) te pole lisaseadet sisse lülitanud (SECTION-Control)

b) te pole vajutanud funktsiooninuppu (TRACK-Leader II).

- 5. Töödelge põld.
- 6. Pärast töötlemise lõpetamist sõitke ümber põllu.

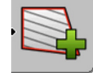

7.

- Vajutage, kui jõuate uuesti lähtepunkti.
- ⇒ Navigatsioonikuval tõmmatakse ümber põllu punane joon. See on põllupiir.

#### 8.5.2 Põllupiiri kustutamine

Toimingud

Põllupiiri kustutamiseks toimige järgmiselt.

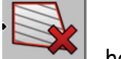

📥 - hoidke kauem all.

⇒ Punase joonega märgitud põllupiir kustutati.

# 8.6 Tehnoraja A-B loomine

Tehnorada A-B on esimene tehnorada, mille te loote. Kõik järgnevad tehnorajad arvutatakse ja joonistatakse tehnoraja A-B põhjal.

Tehnorada A-B tuleb luua igas juhtimisrežiimis.

Millal luua? Tehnoraja A-B saab luua igal ajahetkel pärast baaspunkti seadmist. Näiteks esimese ümber põllu sõitmise ajal.

#### 2. toimimisviis

8

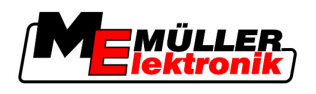

### 8.6.1 Tehnoraja A-B loomine paralleel- ja kontuurirežiimis

Toimingud

1. Sõitke traktoriga soovitava tehnoraja A-B alguspunkti.

2. või

või 🔔 – Määratlege punkt A.

⇒ Seatakse punkt A.

- ⇒ Funktsioonisümbolil värvub lipp A roheliseks.
- 3. Sõitke põllu lõppu.

B

4.

või – Määratlege punkt B.

⇒ Seatakse punkt B.

⇒ Funktsioonisümbolil värvub lipp B roheliseks:

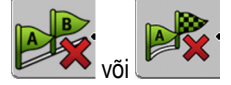

- ⇒ Punktid A ja B ühendatakse joonega. Selle joone nimetus on tehnorada A-B ja see märgistatakse kuval kahe väikese sümboliga A ja B.
   Paralleelrežiimis on tehnorada A-B sirge.
   Kontuurirežiimides on tehnorada A-B kõver.
- ➡ Tehnorajad projitseeritakse, kuvatakse ja nummerdatakse mõlemas suunas olemasoleva tehnoraja ja valitud juhtimisrežiimi alusel.

#### 8.6.2 Tehnoraja A-B loomine juhtimisrežiimis A+

2.

Toimingud

1. Sõitke traktoriga soovitava tehnoraja A-B alguspunkti.

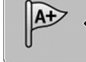

- \_\_\_\_\_ Vajutage.
- ⇒ Kuvatakse andmesisestuskuva.
- 3. Andmesisestuse kuval näete traktori praegust suunda (kraadides).
- 4. Sisestage tehnoraja A-B soovitav suund kraadides.
  - ⇒ Tehnorada A-B luuakse sisestatud suunas.

### 8.7 Takistuste tuvastamine

Kui põllul on takistusi, saate tuvastada nende asukoha. Nii hoiatatakse teid alati enne, kui tekib kokkupõrge.

Takistusi saab tuvastada põllu töötlemise ajal.

Teid hoiatatakse takistuse eest järgmistel juhtudel:

- jõuate takistuseni hiljemalt 20 sekundi pärast;
- kaugus takistuse ja sõiduki vahel on väiksem kui põllumajandusseadme töölaius.

Hoiatus koosneb alati kahest elemendist:

- graafiline hoiatus töökuva ülemises vasakpoolses nurgas;
  - Põllupiir

Käsitsemine töö ajal

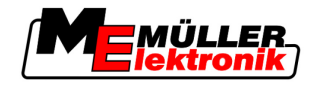

- Takistus
- helisignaal.

1.

2.

#### Toimingud

Olete käivitanud navigeerimise.

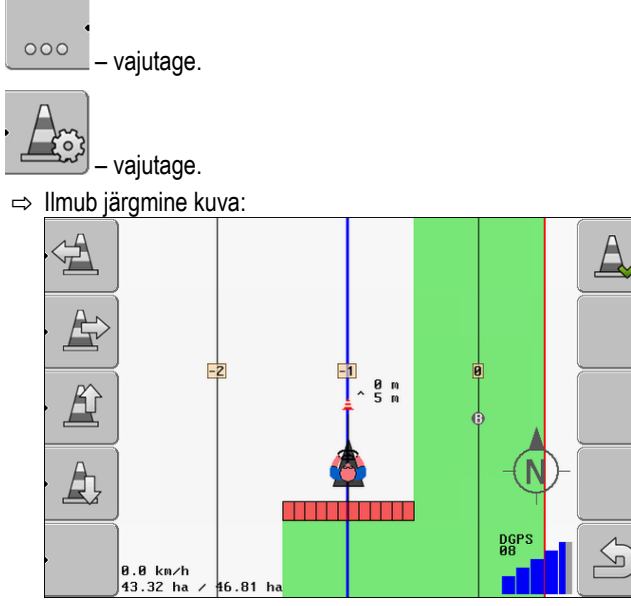

kuvatakse masina skemaatiline kujutis koos juhi, takistuse ja takistuse kaugusega GPS-vastuvõtjast.

3. Tehke noolte abil kindlaks takistuse kaugus traktori asukohast.

Et TRACK-Leader II teab traktori asukohta, suudab ta takistuse asukoha põllul välja arvutada.

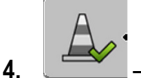

- salvestage takistuse asukoht põllul.
- ⇒ Takistus kuvatakse nüüd töökuval.

# 8.8 Käsitsemine töö ajal

#### 8.8.1 SECTION-Control töörežiimi muutmine

Kui SECTION-Control on aktiveeritud, võite töötada kahes režiimis:

- automaatrežiim;
- käsirežiim

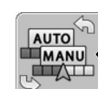

Käsi- ja automaatrežiimi vahetus

#### Automaatrežiim

Automaatrežiimil on järgmised funktsioonid:

- osalaiuste automaatne lülitamine ülekatete korral.

Juhtelemendid

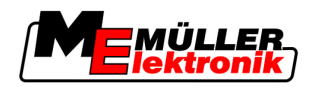

Käsitsemine töö ajal

#### Käsirežiim

Käsirežiimil on järgmised funktsioonid:

• seadet (nt pritsi) lülitatakse käsitsi. Tulemused salvestatakse.

#### 8.8.2 Töökuva välimuse muutmine

Töökuva välimust saab muuta mitmel moel.

Juhtelemendid

| Juhtelement               | Funktsioon                  |
|---------------------------|-----------------------------|
|                           | Suurendamine ja vähendamine |
| •<br>12<br>12<br>12<br>12 | Kogu põllu kuvamine.        |
|                           | Sõiduki ümbruse kuvamine.   |
| · 3D                      | 3D-vaate aktiveerimine.     |
| • 2D                      | 2D-vaate aktiveerimine.     |

#### 8.8.3 Tehnoradade nihutamine

Kasutage seda funktsiooni, kui asute küll soovitud sõidurajal, kuid kui terminalil kuvatakse traktori asend raja kõrval.

Tehnoradasid saab nihutada paralleelrežiimis ja kontuurirežiimis.

Toimingud

- · Olete käivitanud navigeerimise.
- Vajutage.
   Vajutage.
- 3. Tehnoradade nihutamiseks praegusesse asendisse hoidke 3 sekundit allavajutatuna.
- ⇒ Tehnorada nihutatakse.

#### 8.8.4 Tehnoradade kustutamine

1.

Tehnoradasid saab igal ajal kustutada ja uusi luua.

Toimingud

või - Hoidke 3 sekundit allavajutatuna.

8 Pööramisala töötlemine HEADLAND-Controliga

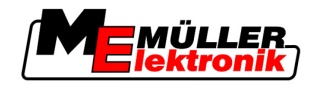

⇒ Tehnorajad kustutatakse.

## 8.9 Pööramisala töötlemine HEADLAND-Controliga

Moodul HEADLAND-Control (ka pööramisala haldus) võimaldab käsitleda pööramisala ülejäänud põllust eraldi.

Eelised

Pööramisala haldusel on järgmised eelised.

- Pööramisala saab töödelda põllu siseala järgi. Nii ei jää pärast pööramisala töötlemist masinale pihustusvahendi jääke.
- SECTION-Control lülitab välja osalaiused, mis asuvad põllu töötlemise ajal pööramisala piirkonnas.
- Pööramisalal töötamise ajal kuvatakse paralleelse sõidu tehnoradu.

Piirangud

Pööramisala haldusel on järgmised piirangud.

- Pööramisala töötlemisel ei saa kasutada automaatset juhtimist TRACK-Leader TOP. Juht peab masinat alati käsitsi juhtima.
- Pööramisala haldus lähtub alati kogu töölaiusest. Kui olete osalaiused pritsimise juhtseadises välja lülitanud, võetakse ikkagi aluseks kogu töölaius.

Juhtelemendid Töökuvas on funktsioonisümbol, mis muudab vajutamisel oma välimust. Alljärgnevas tabelis on näha, millised vormid võivad sümbolil olla, mida need tähendavad ja mis juhtub sümboli vajutamisel.

| Funktsioo-<br>nisümbol | Alternati-<br>ivne<br>funktsioo-<br>nisümbol | Rakendus on sümboli kuvamisel<br>selles olekus                                                                                                    | See juhtub sümboli kõrval oleva<br>funktsiooninupu vajutamisel |
|------------------------|----------------------------------------------|----------------------------------------------------------------------------------------------------|----------------------------------------------------------------|
|                        |                                              | HEADLAND-Control on<br>desaktiveeritud ning seda pole<br>sellel põllul varem aktiveeritud.<br>Põllupiiri pole veel tuvastatud.                                                                               | Ei saa vajutada.                                               |
| ·                      |                                              | HEADLAND-Control ei ole<br>aktiveeritud.<br>Kuvatakse alles pärast põllupiiri<br>tuvastamist.                                                                                                    | Kuvatakse pööramisala.                                         |
| •                      | . <b>X X</b>                                 | Nüüd saate töödelda põllu siseosa.<br>SECTION-Control töötleb üksnes<br>põllu siseala. Osalaiused<br>lülitatakse pööramisalale<br>üleminekul välja.<br>Paralleeljuhtimine põllu siseosas<br>on aktiveeritud. | Paralleeljuhtimine pööramisalas<br>aktiveeritakse.             |
| • <b>*</b>             | ·                                            | Nüüd saate töödelda pööramisala.                                                                                                    | Paralleeljuhtimine põllu siseosas aktiveeritakse.              |

#### Toimingud

Põllu taastöötlemisel tuleb pööramisala töödelda järgmiselt:

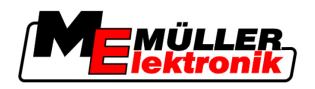

- Pööramisala töötlemine HEADLAND-Controliga
- 1. Laadige töödeldava põllu andmed. [→ 59]
- **2.** Seadke pööramisala laius.  $[\rightarrow 44]$
- 3. Käivitage uus navigeerimine.
  - ⇒ Kuvatakse põld koos põllupiiride ja märgistamata pööramisalaga.

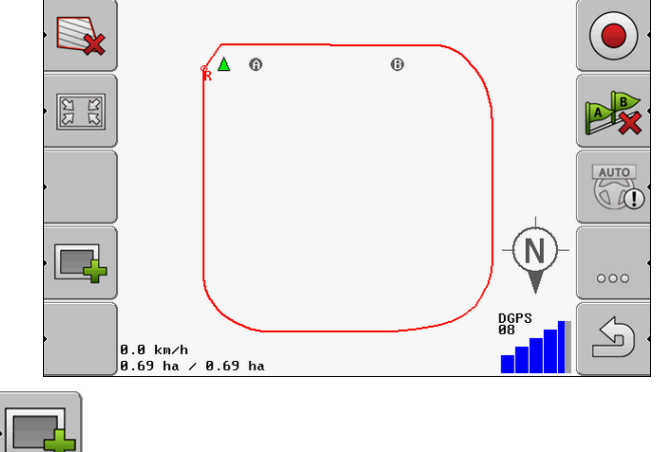

- Vajutage pööramisala kuvamiseks kuvaril.
- ⇒ <u>Töökuval märgitakse pööramisala piirkond oranžiks.</u>

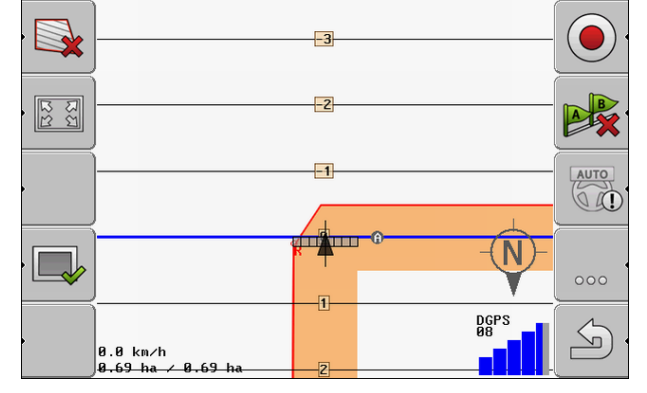

- 5. Töödelge põllu siseala. Kasutage selleks tehnoradu.
  - ⇒ Pärast töötlemist peab põld olema seest roheline ja väljast oranž:

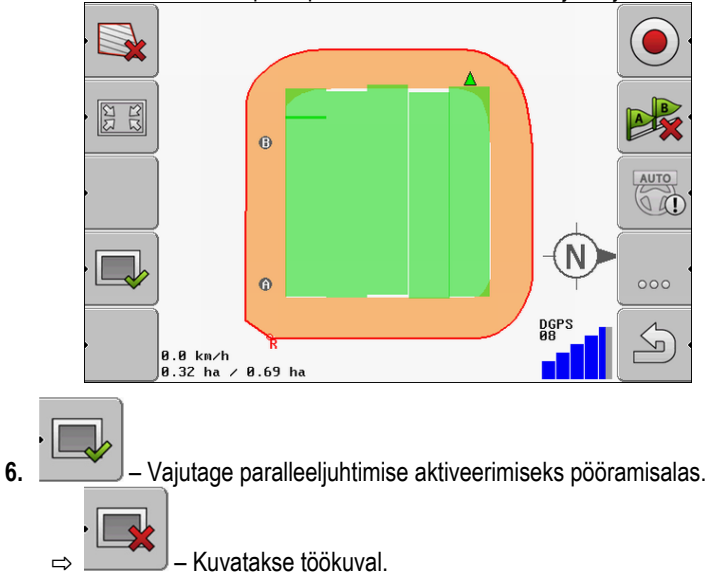

(**ME**MÜLLER lektronik)

Pööramisala töötlemine HEADLAND-Controliga

⇒ Pööramisala on tähistatud halliga.

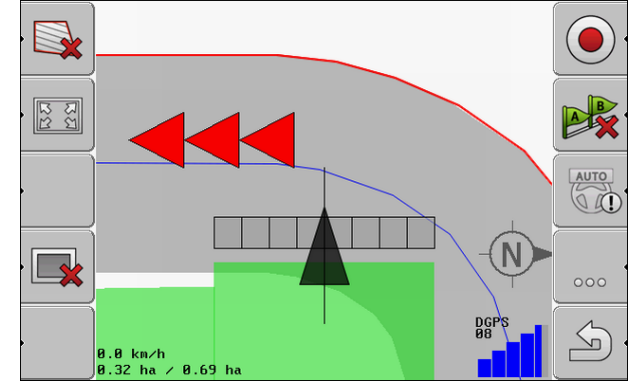

- ⇒ Pööramisalas kuvatakse tehnorada.
- 7. Viige masin põllu punkti, kust saab pärast töötlemist põllult lahkuda.
- 8. Töödelge pööramisala.

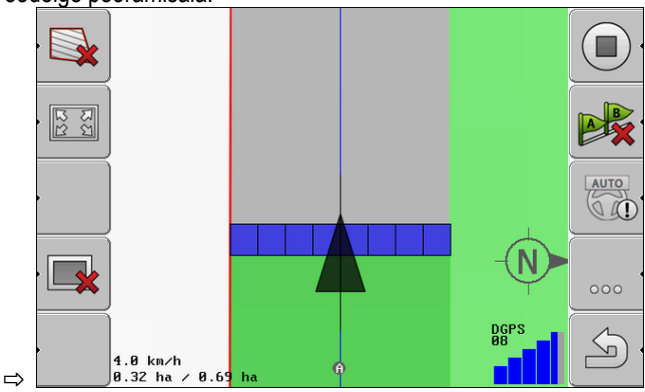

9. Pärast pööramisala töötlemist lahkuge põllult ja salvestage põllu andmed.

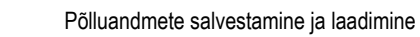

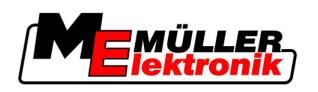

# 9 USB-mälupulgal olevate andmete kasutamine

Iga töödeldava põllu kohta saab salvestada põlluandmed.

Põlluandmed koosnevad järgmisest teabest:

- põllupiirid;
- 1. baaspunkt;
- tehnorajad;
- sõidud;
- tuvastatud takistused.

Kõik põlluandmed salvestatakse USB-mälupulgale.

# 9.1 Põlluandmete salvestamine ja laadimine

Kui salvestate töö ajal salvestatud põlluandmed USB-mälupulgale, võite kasutada põlluandmeid koos teiste ME-rakendustega.

Näiteks:

- TaskManager
- FIELD-Nav

#### 9.1.1 Põlluandmete salvestamine

Toimingud

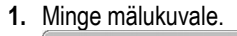

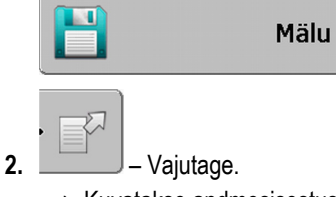

 $\Rightarrow$  Kuvatakse andmesisestuskuva.

- 3. Sisestage nimi, mille all soovite põlluandmeid salvestada.
- ⇒ Andmed salvestatakse USB andmekandjal kaustas ngstore.

### 9.1.2 Põlluandmete laadimine

Laadige põlluandmed alati enne juba töödeldud põllu töötlemist.

#### Toimingud

1. Minge mälukuvale.

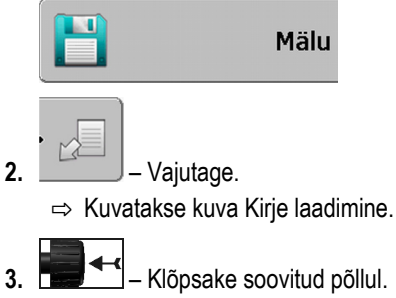

⇒ Kuval Mälu kuvatakse põllu ülevaade.

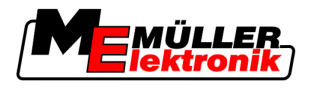

### 9.1.3 Põlluandmete kustutamine

Põlluandmete kustutamisel kustutatakse terminali ajutisest mälust kogu teave.

Põlluosa andmed tuleb kustutada pärast põlluosa töötlemist, et saaksite luua uue põlluosa. Kui te seda ei tee, lähtub tarkvara sellest, et soovite esimest põlluosa edasi töödelda.

# MÄRKUS

#### Andmekadu

Kustutatud põlluandmeid ei saa taastada.

· Salvestage enne kustutamist kõik olulised põlluandmed.

Toimingud

9

- 1. Minge mälukuvale: Mälu
- **2.** Vajutage.
- ⇒ Hetkel laaditud põlluandmed kustutatakse.

### 9.2 Põlluandmete eksportimine ja importimine GISi jaoks

Kui dokumenteerite töö GIS-vormingus, saate põlluandmeid avada ja töödelda oma arvuti GISprogrammis.

#### 9.2.1 Põlluandmete eksportimine GISi jaoks

Toimingud

1. Minge mälukuvale.

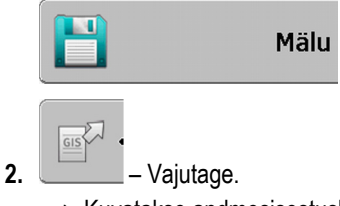

 $\Rightarrow$  Kuvatakse andmesisestuskuva.

- 3. Sisestage nimi, mille all soovite põlluandmeid eksportida.
- ⇒ Andmed salvestatakse USB andmekandjal kaustas NavGuideExport.

#### 9.2.2 Põlluandmete importimine GISist

### GISi põlluandmete liigid

- TaustaaladTakistuse jooned
- Takistuse punktid

#### Toimingud

- · Olete loonud USB andmekandjal kausta NavGuideGisImport.
- Kõik andmed, mida soovite importida, asuvad USB andmekandjal kaustas NavGuideGisImport. Kaustas ei tohi olla alamkaustu.
- · Imporditavad andmed peavad olema vormingus WGS84.

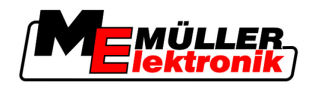

1. Minge mälukuvale.

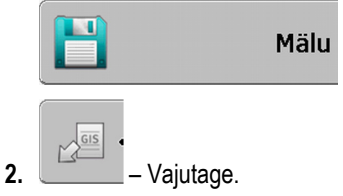

⇒ Ilmub alljärgnev kuva:

| Tüüp              | praegune |    |
|-------------------|----------|----|
| Taustaalad        |          |    |
| Takistuse jooned  | -        |    |
| Takistuse punktid | -        |    |
| Rakenduskaardid   | -        |    |
|                   |          | O, |
|                   |          |    |
|                   |          |    |
|                   |          | 2  |

- 3. Klõpsake GISi põlluandmete soovitud liigil.
  - ⇒ Ilmub järgmine kuva:

| Vali fail   |                                           |
|-------------|-------------------------------------------|
| Field 1.shp | Alad                                      |
|             |                                           |
|             | La la la la la la la la la la la la la la |

Vasakus veerus näete faili nimetust koos põlluandmetega. Paremas veerus on GISi põlluandmete liik. Faili nimi sõltub teist ja kasutatavast GIS-süsteemist.

4. Märkige soovitud andmetega rida.

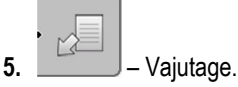

⇒ Taustaandmed laaditakse.

# 9.3 Andmete ümberkorraldamine

Andmete ümberkorraldamise eesmärk on kiirendada terminali tööd.

USB-mälupulgal salvestatud andmed sorditakse selliselt, et terminal saaks andmed kiiremini kätte.

Toimingud

1. Minge mälukuvale.

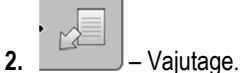

⇒ Kuvatakse kuva Kirje laadimine.

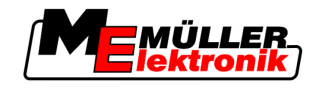

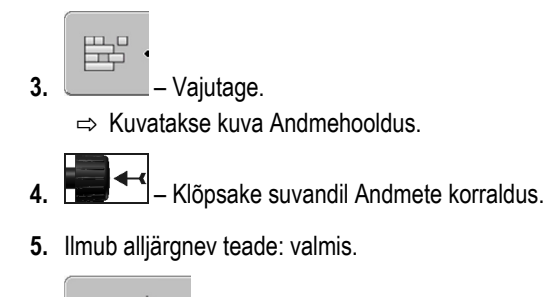

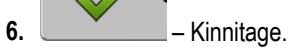

#### 9.4 Dokumenteeritud sõitude vaatamine

Sõite saab vaadata ja kontrollida, kas olete midagi välja jätnud.

| Funktsioonisümbol | Tähendus                               |
|-------------------|----------------------------------------|
|                   | Valiku nihutamine vasakule ja paremale |
|                   | Valiku nihutamine üles ja alla         |
|                   | Suurendamine                           |

Toimingud

Juhtelemendid

- 1. Minge mälukuvale.
- 2. Laadige soovitud põld.

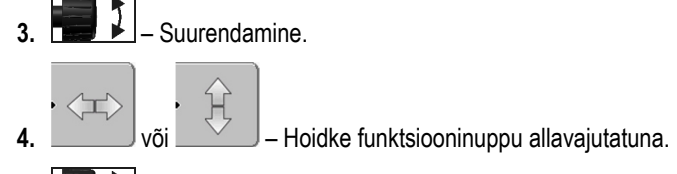

- ] 5. - Keerake pöördnuppu.
  - ⇒ Valikut nihutatakse.

#### 9.5 Põldude kustutamine USB-mälupulgalt

USB-mälupulgalt saab kustutada terveid põlde koos nende andmetega.

Toimingud

Põllu kustutamiseks toimige järgmiselt.

1. Minge mälukuvale.

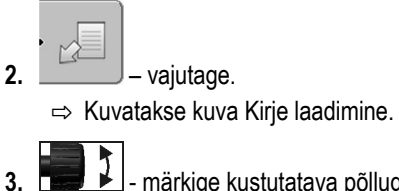

1 - märkige kustutatava põlluga fail.

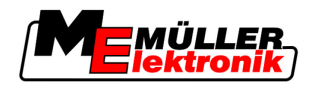

Sõitude kustutamine

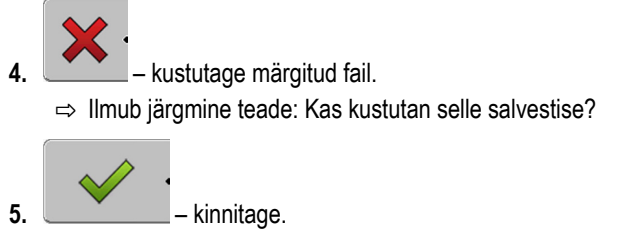

⇒ Failinimi koos põlluandmetega kustutatakse tabelist.

# 9.6 Sõitude kustutamine

Saate kustutada kõigi salvestatud põldude sõidud. Muid põlluandmeid [→ 59] ei kustutata.

Seda võite teha näiteks hooaja lõpus.

Toimingud

- 1. Minge mälukuvale.
- 2. → vajutage.
   ⇒ Kuvatakse kuva Kirje laadimine.
- 3. märkige soovitud põld.
- 4. \_\_\_\_\_ vajutage.
- 5. Kuvatakse kuva Andmehooldus.
- 6. → klõpsake suvandil Kustuta sõidud.
   ⇒ Ilmub järgmine teade: Kõik töödeldavad alad kustutatakse! Jätkan?

Põhiprotsessid

10

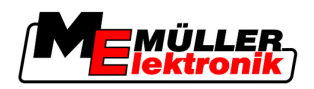

# 10 Rakenduskaartide töötlemine VARIABLE-RATE Control abil

Rakenduskaart on põllu üksikasjalik kaart. Põld on sellel kaardil jagatud aladeks. Rakenduskaart sisaldab teavet selle kohta, kui intensiivne peab töö igal alal olema.

TalitlusPärast rakenduskaardi laadimist kontrollib tarkvara sõiduki GPS-koordinaatide alusel, millised<br/>väljastuskogused on rakenduskaardi järgi vajalikud, ning edastab teabe ISOBUSi juhtseadisele.

# 10.1 Põhiprotsessid

Selleks et \*.shp vormingus rakenduskaarte kasutada, tuleb toimida järgmiselt.

- 1. Looge arvutis rakenduskaart.
- 2. Kopeerige rakenduskaart USB-mälupulgale.
- 3. Importige sobiv rakenduskaart TRACK-Leader abil.
- 4. Valige rakenduskaardi vorming.
- 5. Kohandage rakenduskaart vastavalt vajadusele.

Neid samme kirjeldatakse järgmistes peatükkides.

# 10.2 Rakenduskaardi loomine

Rakenduskaardi saab luua põllumaade registri või muu arvutiprogrammiga.

Rakenduskaart peab koosnema järgmistest failidest:

- shp
- dbf
- shx

# 10.3 Rakenduskaardi kopeerimine USB-mälupulgale

Kopeerige kõik rakenduskaardid USB-pulgal olevasse kausta applicationmaps.

# 10.4 Rakenduskaardi importimine

Arvutis loodud rakenduskaardi saab importida USB-mälupulgalt.

Importige rakenduskaart enne tööde alustamist.

Toimingud

- · Olete loonud USB-mälupulgal kausta applicationmaps.
- Kõik rakenduskaardid, mida soovite importida, asuvad USB-mälupulgal kaustas applicationmaps.
- 1. Minge mälukuvale:

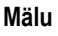

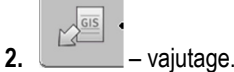

- ⇒ Kuvatakse kuva Taustaandmed.
- Klõpsake real Rakenduskaardid.
   ⇒ Ilmub kuva Rakenduskaardid.

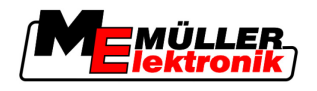

4. vajutage.

⇒ Ilmub kuva Rakenduskaart.

- 5. Klõpsake selle rakenduskaardi nimega real, mida soovite importida.
  - $\Rightarrow$  TRACK-Leader kontrollib, kas failivorming on tuttav.
  - ➡ Tundmatu vormingu korral peate looma uue vormingu. Selle kohta lugege järgmisest peatükist: Rakenduskaardi uue vormingu loomine [→ 65]
  - ⇒ Kui vorming on tuttav, ilmub järgmine kuva: Vali vorming.
  - $\Rightarrow$  Tarkvara poolt valitud vorming kuvatakse real Vorming.
- 6. OK vajutage selle vorminguga rakenduskaardi laadimiseks.
- 7. Uus vajutage uue vorminguga rakenduskaardi laadimiseks.

# 10.5 Rakenduskaardi vorming

Kõik rakenduskaardid on üles ehitatud tabelina.

Funktsioon Vorming annab tarkvarale TRACK-Leader teada, millises rakenduskaardi veerus asuvad väärtused, mida hiljem kasutatakse töö määrana.

### 10.5.1 Rakenduskaardi uue vormingu loomine

Peate looma uue vormingu juhul, kui impordite rakenduskaardi, mille ülesehitus on tarkvara jaoks tundmatu.

Vormingud salvestatakse otse terminali sisemällu. Kaardid tuleb luua igas terminalis eraldi.

| ( <b>1</b> )+ | Uus                 | vormi  | ng        |        |        |         |          |            |
|---------------|---------------------|--------|-----------|--------|--------|---------|----------|------------|
| 2             |                     | Veerg: | id        |        | <      |         |          | (4)        |
| (3)-          | · • •               | id     | attrvalue | objekt | wert   | einheit |          | $\bigcirc$ |
| $\bigcirc$    |                     | 1.00   | 0.00      | 0.00   | 156.00 | 0.00    |          | 5          |
|               | • Va-le             | 2.00   | 0.00      | 0.00   | 172.00 | 0.00    | Par-le 4 | $\bigcirc$ |
|               | $ \longrightarrow $ | 3.00   | 0.00      | 0.00   | 191.00 | 0.00    |          |            |
|               | •                   | 4.00   | 0.00      | 0.00   | 200.00 | 0.00    | ок 🤄     |            |
|               | $ \longrightarrow $ | 5.00   | 0.00      | 0.00   | 188.00 | 0.00    | <u> </u> |            |
|               | •                   | 6.00   | 0.00      | 0.00   | 167.00 | 0.00    | S.       |            |
|               |                     | 7.00   | 0.00      | 0.00   | 178.00 | 0.00 🔻  |          |            |
| Kuva          | Uus vorm            | ing    |           |        |        |         |          |            |

| 1 | Kuva nimetus                                                                                             | 4 | Valitud veeru nimetus                                 |
|---|----------------------------------------------------------------------------------------------------|---|-------------------------------------------------------|
| 2 | Väli veeru valimiseks                                                                                    | 5 | Tabelis olevad andmed<br>Andmed pärinevad shp-failist |
| 3 | Tabelite pealkirjad<br>Veergude pealkirjad määratletakse<br>rakenduskaardi loomisel arvutitarkvara abil. |   |                                                       |

#### Juhtelemendid

| Juhtelement | Funktsioon           |
|-------------|----------------------|
|             | Veerunimede valimine |

10 Rakenduskaardi vorming

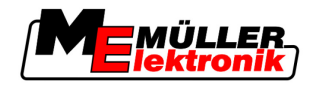

| Juhtelement | Funktsioon                                        |
|-------------|---------------------------------------------------|
| Vasakule    | Vasakule kerimine, kui tabel on ekraanist suurem. |
| Paremale    | Paremale kerimine, kui tabel on ekraanist suurem. |
| ОК          | Valiku kinnitamine                                |

Toimingud

Rakenduskaardi uus vorming luuakse järgmiselt.

- · Olete valinud rakenduskaardi.
- Ekraanile on ilmunud kuva Vali vorming.
- 1. Uus vajutage. ⇒ Ilmub alljärgnev kuva: Uus vorming
- L Valige real Veerg selle veeru nimi, mis sisaldab soovitud väärtuseid. 2.
- 3. Vajutage valiku kinnitamiseks OK. ⇒ Ilmub alljärgnev kuva: Vormingu nimi
- 4. Sisestage uue vormingu nimi. ⇒ Ilmub alljärgnev kuva: Üksus
- 5. Valige üksus, milles rakenduskaardi väärtused on koostatud.
- 6. OK vajutage.
  - ⇒ Ilmub alljärgnev kuva: Vali vorming.
  - ⇒ Uue vormingu nimi kuvatakse real Vorming.
- 7. OK vajutage.

⇒ Rakenduskaart laaditakse. Kui rakenduskaart on suurt, võib see veidi kauem kesta.

⇒ Ilmub alljärgnev kuva: Rakenduskaardid

#### 10.5.2 Olemasoleva rakenduskaardi vormingu valimine

Toimingud

Rakenduskaardi olemasoleva vormingu saab valida järgmiselt.

- · Olete valinud rakenduskaardi.
- · Ekraanile on ilmunud kuva Vali vorming.
- 1. Vajutage Vorming. ⇒ Rida Vorming märgitakse siniseks.

#### - valige soovitud vorming. 2.

- 3. Vajutage valiku kinnitamiseks OK.
  - ⇒ Rakenduskaart laaditakse.
- ⇒ Ilmub kuva Rakenduskaardid.

#### 10.5.3 Rakenduskaartide vormingute kustutamine

#### Toimingud

Vormingu kustutamiseks toimige järgmiselt.

Ekraanile on ilmunud kuva Rakenduskaardid.

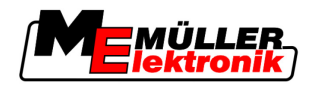

Rakenduskaardi kohandamine vastavalt vajadusele

10

- **1.** Vajutage Vorming.
  - ⇒ Kuvatakse kuva Vormingud.
- 2. Vajutage Vorming.

⇒ Vormingu nimega rida märgitakse siniseks.

- Valige vorming, mida soovite kustutada.
- 4. kinnitage valik.

5. \_\_\_\_\_ – vajutage valitud vormingu kustutamiseks.
 ⇒ Ilmub järgmine teade: Kas soovite selle vormingu kustutada?

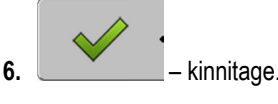

⇒ Vorming kustutatakse.

# 10.6 Rakenduskaardi kohandamine vastavalt vajadusele

Pärast rakenduskaardi importimist saate muuta järgmist:

- kõiki väärtuseid kindla protsendiarvu võrra;
- valitud väärtuseid absoluutse arvu võrra.

Toimingud Kõigi väärtuste samaaegseks muutmiseks toimige järgmiselt. · Olete valinud rakenduskaardi. • Ekraanile on ilmunud kuva Rakenduskaardid. Näete kuval rakenduskaarti. 1. Kõik % – vajutage kõigi määrade muutmiseks. ⇒ Kuvatakse andmesisestuskuva. 2. Sisestage, mitme protsendi võrra tuleb kõiki määrasid muuta. 3. Vajutage sisestuste kinnitamiseks OK. ⇒ Ilmub kuva Rakenduskaardid. ⇒ Veerus Määr muudetakse kõiki väärtuseid sisestatud protsendiarvu võrra. Toimingud Valitud väärtuse muutmiseks toimige järgmiselt. · Olete valinud rakenduskaardi. Ekraanile on ilmunud kuva Rakenduskaardid. Näete kuval rakenduskaarti. • keerake pöördnuppu. 1. 🗖 ⇒ Veerus Määr kuvatakse sinine raam, mis tähistab lahtrit. 2. - märkige määr, mida tuleb muuta. 3. Määr +- - vajutage. ⇒ Kuvatakse andmesisestuskuva.

10 Rakenduskaardi kohandamine vastavalt vajadusele

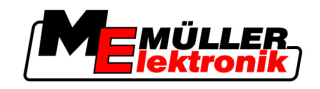

- Vajutage sisestuste kinnitamiseks OK.
   ⇒ Ilmub kuva Rakenduskaardid.
- ⇒ Muudetud lahtrisse ilmub uus väärtus.

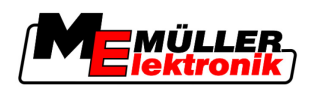

# Juhi ülesanded 11

# 11 Automaatne juhtimine TRACK-Leader TOP

|  | 1 HOIATUS                                                                                                    |   |
|--|----------------------------------------------------------------------------------------------------|---|
|  | Lugege enne kasutuselevõtmist läbi kaasasolev kasutusjuhend "Ultra Guidance PSR ISO".<br>Järgige eeskätt peatüki "Ohutus" teavet. |   |
|  | Olge automaatse juhtimise kasutamisel äärmiselt tähelepanelik!                                                                    |   |
|  | Desaktiveerige automaatne juhtimine, kui keegi satub masina töö ajal sellele lähemale kui 50 meetrit.                             | ) |

#### Juhtelemendid

Kõik automaatse juhtimise kasutamiseks vajalikud funktsioonisümbolid kuvatakse otse töökuval.

| Funktsioo<br>nisümbol | Alternati-<br>ivne<br>funktsioo<br>nisümbol | Kirjeldus                                                                                                    |
|-----------------------|---------------------------------------------|----------------------------------------------------------------------------------------------------|
| AUTO                  |                                             | Automaatne juhtimine TRACK-Leader TOP on desaktiveeritud või pole<br>üldse saadaval.                                                 |
| AUTO                  | <b>*</b>                                    | Rooli juhtseadis on paigaldatud ja konfigureeritud, kuid ilmnenud on tõrge.<br>Lugege rooli juhtseadise rakenduses olevat veateadet. |
| AUTO .                | <b>e</b>                                    | Automaatse juhtimise aktiveerimine.<br>Automaatne juhtimine on aktiveeritav, kuid pole aktiivne.                                     |
| MANU                  |                                             | Automaatse juhtimise desaktiveerimine.<br>Automaatne juhtimine on aktiivne.                                                          |
| <pre></pre>           | <b>←</b> ·                                  | Sõiduki pööramine vasakule.<br>Kui TRACK-Leader TOP on desaktiveeritud, siis funktsiooniklahv ei tööta.                              |
|                       | →·                                          | Sõiduki pööramine paremale.<br>Kui TRACK-Leader TOP on desaktiveeritud, siis funktsiooniklahv ei tööta.                              |

# 11.1 Juhi ülesanded

Juhil on järgmised ülesanded.

- Juht peab jälgima ohutust. Automaatne juhtimine toimub pimesi. See ei tuvasta masinale lähenevat inimest. Automaatse juhtimise korral ei peatuta ega põigata kõrvale.
- Pidurdama ja kiirendama peab juht.
- Juht peab pöörama.

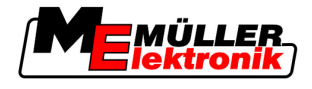

# 11.2 Automaatse juhtimise aktiveerimine ja desaktiveerimine

|           | A HOIATUS                                                                                                    |
|-----------|----------------------------------------------------------------------------------------------------|
|           | Liiklusõnnetuse oht<br>Sisselülitatud automaatse juhtimise korral võib sõiduk rajalt kõrvale kalduda ja liiklusõnnetuse<br>põhjustada. Selle käigus võivad inimesed viga või surma saada. |
|           | <ul> <li>Desaktiveerige automaatne juhtimine enne avalikele teedele sõitmist.</li> </ul>                                                                                                  |
|           | Viige juhtimismootor roolirattast eemale.                                                                                                    |
| Toimingud | Automaatse juhtimise aktiveerimiseks toimige järgmiselt.                                                                                                    |
|           | Olete rooli juhtseadise ja TRACK-Leader TOPi konfigureerinud.                                                                                                    |
|           | Olete loonud tehnoraja A-B.                                                                                                    |
|           | Olete viinud sõiduki sõidurajale ja tehnorada on aktiveeritud.                                                                                                    |
|           | Töökuval on funktsioonisümbol                                                                                                    |
|           | 1. Viige juhtimismootor hõõrdratta abil rooliratta juurde.                                                                                                    |
|           | 2. Vajutage.                                                                                                    |
|           | <ul> <li>⇒ Funktsioonisümbol asendatakse järgmise funktsioonisümboliga:</li> <li>⇒ Automaatne juhtimine on aktiveeritud.</li> </ul>                                                       |
|           | <ol> <li>Kui alustate sõitu, juhib juhtimismootor sõidukit nii, et sõiduk sõidab mööda aktiveeritud<br/>tehnorada.</li> </ol>                                                             |
| Toimingud | Automaatse juhtimise desaktiveerimiseks on mitu võimalust.                                                                                                    |
|           | <ol> <li>Liigutage rooli.</li> <li>Või:</li> <li>Või:</li> <li>– Vajutage.</li> <li>Automaatne juhtimine on desaktiveeritud.</li> </ol>                                                   |
|           | <ul> <li>⇒ Automaatile juhtimine on desaktiveentud.</li> <li>⇒ Funktsioonisümbol</li> <li>asendatakse järgmise funktsioonisümboliga:</li> </ul>                                           |
| 11.3      | Sõitmine paralleelselt tehnorajaga                                                                                                    |
|           | Automaatne juhtimine juhib sõidukit piki aktiivset tehnorada.                                                                                                    |

Saate sõidukit juhtida aktiveeritud tehnorajaga paralleelselt.

Toimingud Sõiduki juhtimiseks paralleelselt aktiivse tehnorajaga toimige järgmiselt.

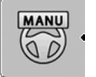

Töökuval on funktsioonisümbol

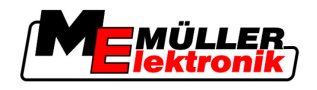

AUTO

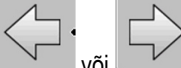

1.

või või või või vajutamisega saate sõidukit juhtida aktiveeritud tehnorajaga paralleelselt. ⇒ Funktsioonisümboli kõrvale ilmub teave selle kohta, kui kaugele ja millises suunas sõidurada nihutatakse:

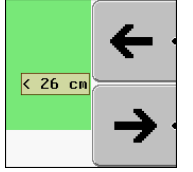

- ⇒ Juhtimismootor liigutab rooli.
- 2. Sõiduk sõidab tehnorajaga paralleelselt nii kaua, kuni aktiveeritakse teine tehnorada.

### 11.4 Pööramine

Pööramisel peab juht rooli keeramise üle võtma ja ise roolima.

Toimingud

Kui automaatne juhtimine on aktiveeritud, toimub pööramine järgmiselt.

MANU

- Töökuval on funktsioonisümbol:
   Automaatne juhtimine on aktiveeritud.
- 1. Võtke roolist kinni ja pöörake ise.
  - ⇒ Automaatne juhtimine desaktiveeritakse automaatselt, niipea kui rooli liigutada.
  - ⇒ Funktsioonisümbol
- 2. Pöörake.
  - ⇒ Järgmine tehnorada aktiveeritakse siis, kui selle ja sõiduki vaheline nurk muutub väiksemaks kui seadistatud parameeter Pöördenurk.
  - AUTO

3.

– Aktiveerige juhtimine kohe, kui järgmine tehnorada on aktiveeritud.

12 Koostöö rakendusega TaskManager

Eelised

Oluline

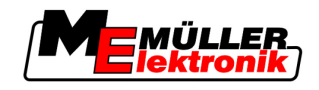

# 12 Koostöö muude rakendustega

# 12.1 Koostöö rakendusega TaskManager

TRACK-Leader saab kasutada koos rakendusega TaskManager.

- Väljaandmeid ei tule TRACK-Leaderi laadida ega importida. Tellimuse alustamisel TaskManager kantakse kõik põlluandmed otse TRACK-Leader.
- Saate töötada tellimusega seotud rakenduskaardi alusel.

Mõlema programmi kasutamiseks tuleb silmas pidada järgmist.

- 1. Aktiveerige parameeter TM-seos.
- 2. TRACK-Leader töötamisel käivitage alati tellimus rakenduses TaskManager.

#### TaskManager desaktiveerimine

Kui te ei soovi TaskManager kasutada, toimige järgmiselt.

1. Seadke TaskManager režiim SC-režiim. Desaktiveerige parameeter TM-seos.

# 12.2 Koostöö juhtseadistega

Kui terminaliga on ühendatud ISOBUS juhtseadis, saate kasutada kõiki TRACK-Leader rakendusi.

TRACK-Leader võtab sellisel juhul kõik ühendatud põllumajandusseadme parameetrid ISOBUS juhtseadisest.

Näiteks:

- Töölaius
- Osalaiuste arv
- Põllumajandusseadme geomeetria

Juhtseadis saab TRACK-Leader järgmist infot:

- käsud osalaiuste sisse ja välja lülitamiseks (SECTION-Control)
- väljastuskogused (VRC)

# 12.3 Koostöö rakendusega TRACK-Guide Desktop

TRACK-Guide Desktop on tasuta arvutiprogramm.

Selle abil saate:

- jälgida töötulemusi;
- printida klientidele aruandeid.
Koostöö muude rakendustega

12

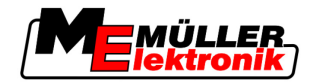

## Koostöö rakendusega TRACK-Guide Desktop

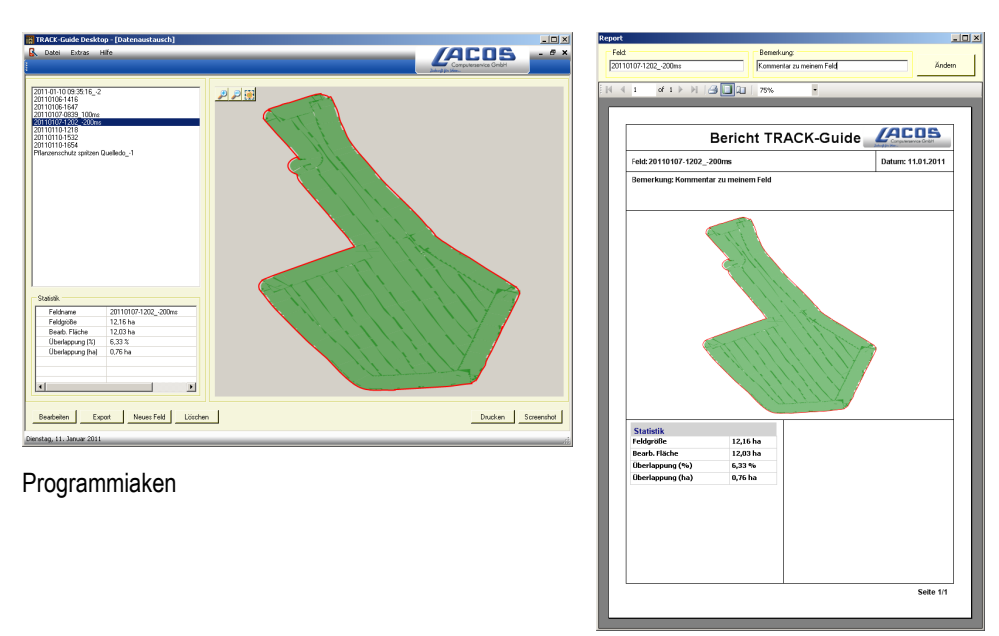

Aruanne

Rakenduse TRACK-Guide Desktop leiate järgmise veebilehe jaotisest Download: www.lacos.de

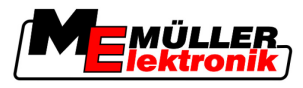

13

## 13 Toimimine tõrketeadete korral

| Tõrketeate tekst                                                                                                    | Võimalik põhjus                                                      | Probleemi kõrvaldamine                                                                                                    |
|----------------------------------------------------------------------------------------------------|----------------------------------------------------------------------|----------------------------------------------------------------------------------------------------|
| Tähelepanu! Mälu ei saanud lähtestada.<br>Kui probleem ei lahene pärast<br>taaskäivitamist, pöörduge teeninduse<br>poole. | USB-mälupulgal ei saanud andmebaasi<br>luua.                         | Käivitage terminal uuesti.                                                                                                 |
| Aktiivset profiili ei saa eemaldada!                                                                                      | Kustutada püüti hetkel valitud<br>masinaprofiili.                    | Valige muu masinaprofiil ja kustutage seejärel soovitud masinaprofiil.                                                     |
| Mälu ümberkorraldamisel ilmnes tõrge!                                                                                     | USB-mälupulk on ümberkorraldamise ajal<br>välja tõmmatud.            | Sisestage USB-mälupulk uuesti ja<br>proovige ümberkorraldamist korrata.                                                    |
|                                                                                                    | USB-mälupulk on täis.                                                | Kustutage USB-mälupulgalt ebavajalikud<br>andmed ja proovige uuesti.                                                       |
|                                                                                                    | USB-mälupulk on vigane.                                              | Muretsege tootjalt uus USB-mälupulk.                                                                                       |
| DGPSi konfiguratsioonifaili ei leitud!                                                                                    | DGPS-sätetega sisemist faili ei leitud.                              | Pöörduge tarkvara uuesti installimiseks teeninduse poole.                                                                  |
| Testimisperiood on möödas. Teavitage<br>oma edasimüüjat.                                                                  | Testimisperiood on möödas.                                           | Muretsege litsents.<br>Aktiveerige tarkvara.                                                                               |
| USB andmekandjat pole ühendatud!                                                                                          |                                                                      | Ühendage USB-mälupulk.                                                                                                    |
| Eksport nurjus!                                                                                                    | USB-mälupulk on enne eksporti või selle<br>ajal välja tõmmatud.      | Sisestage USB-mälupulk uuesti ja<br>proovige eksporti korrata.                                                             |
|                                                                                                    | USB-mälupulgale ei saa kirjutada.                                    | Desaktiveerige USB-mälupulga<br>kirjutuskaitse.                                                                            |
|                                                                                                    | USB-mälupulk on täis.                                                | Kustutage USB-mälupulgalt ebavajalikud<br>andmed ja proovige uuesti.                                                       |
| Tõrge!                                                                                                    |                                                                      | Pöörduge klienditeenindusse.                                                                                               |
| GPS-signaal on katkenud!                                                                                                  | Jadaühendus GPS-antenniga on katkenud.                               | Kontrollige GPS-antenni kaabliühendusi ja<br>ühendage need uuesti.                                                         |
|                                                                                                    | Ühtegi asukohta pole võimalik kindlaks teha.                         |                                                                                                    |
| GPS-signaal on liiga halb!                                                                                                | GPS-signaali kvaliteet on liiga halb,<br>enamasti varjestuste tõttu. | Kontrollige GPS-vastuvõtja paigaldust ja<br>praegust asendit. Vastuvõtjal peab olema<br>takistustevaba vaade taevasse.     |
| DGPS pole saadaval!                                                                                                    | DGPSi pole signaalivarjestuse tõttu<br>saadaval.                     | Kontrollige GPS-vastuvõtja paigaldust ja<br>praegust asendit. Vastuvõtjal peab olema<br>signaali takistustevaba vastuvõtt. |

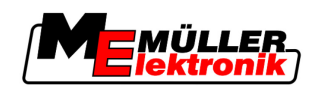

| Tõrketeate tekst                                                               | Võimalik põhjus                                                                       | Probleemi kõrvaldamine                                                                                               |
|--------------------------------------------------------------------------------|---------------------------------------------------------------------------------------|----------------------------------------------------------------------------------------------------|
|                                                                                | DGPS pole saadaval parandusandmete<br>funktsiooni (nt EGNOS) rikke tõttu.             | Kontrollige funktsiooni üldist saadavust.<br>Kontrollige EGNOSes õige<br>parandussatelliidi olemasolu ja seadistust. |
| Sellele rakenduskaardile ei leitud sobivat vormingut. Palun looge uus vorming. | Rakenduskaardi sisule sobivat vormingut<br>ei leitud. Vastavat vormingut pole loodud. | Olulised vormingud on rakendusega<br>kaasas. Muid vorminguid saab kasutaja<br>ise luua.                              |
| Profiili pole olemas!                                                          | Masina profiili pole olemas.                                                          | Looge uus masinaprofiil.                                                                                             |
| DGPSi konfiguratsiooni ei saanud GPS-<br>vastuvõtjast lugeda!                  | Jadaühendus GPS-antenniga on<br>katkenud.                                             | Kontrollige GPS-antenni kaabliühendusi ja<br>ühendage need uuesti.                                                   |
| e-Dif korr. häälestust ei saanud GPS-<br>vastuvõtjast lugeda!                  | Jadaühendus GPS-antenniga on<br>katkenud.                                             | Kontrollige GPS-antenni kaabliühendusi ja<br>ühendage need uuesti.                                                   |
| Tilt-moodulist ei saanud sätteid lugeda!                                       | Jadaühendus GPS TILT-mooduli<br>kaldeanduriga on katkenud.                            | Kontrollige kaabliühendusi ja tehke<br>ühendused uuesti.                                                             |
| Salvestamine nurjus!                                                           | USB-mälupulk on enne salvestamist või<br>selle ajal välja tõmmatud.                   | Sisestage USB-mälupulk uuesti ja<br>proovige salvestamist korrata.                                                   |
|                                                                                | USB-mälupulgale ei saa kirjutada.                                                     | Desaktiveerige USB-mälupulga<br>kirjutuskaitse.                                                                      |
|                                                                                | USB-mälupulk on täis.                                                                 | Kustutage USB-mälupulgalt ebavajalikud<br>andmed ja proovige uuesti.                                                 |
| Kehtetu olek!                                                                  |                                                                                       | Pöörduge klienditeenindusse.                                                                                         |